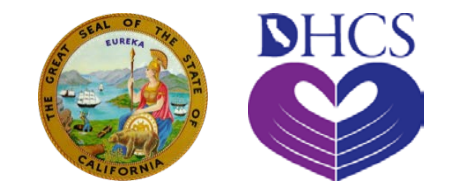

### The Targeted Case Management System Training

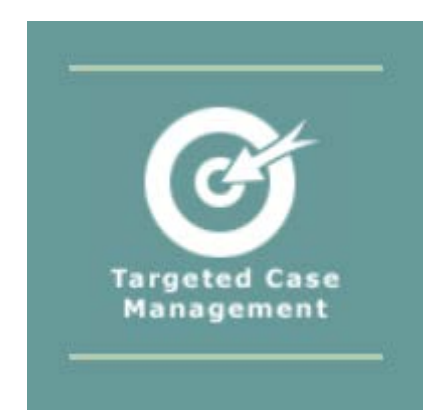

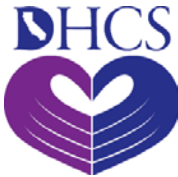

### **What are the computer** requirements to connect to the TCM System?

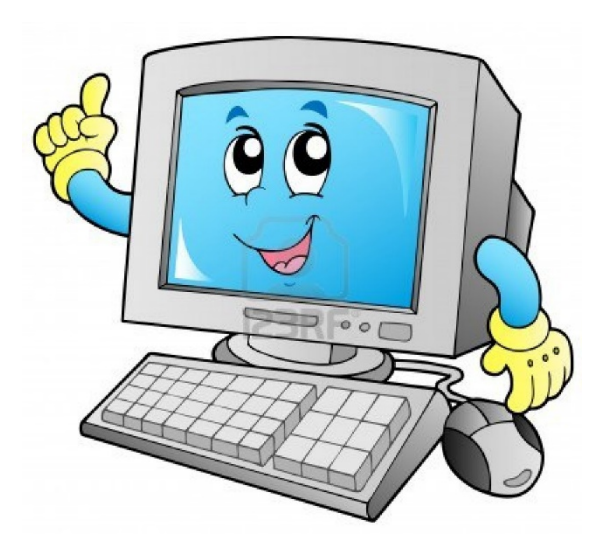

- Minimum Browser Requirement  $\checkmark$ 
  - Firefox 3.0
  - Internet Explorer 11
  - Chrome 14
- ✓ Recommended Browser Requirements
  - Firefox 35
  - Internet Explorer 11
  - Chrome 40
- ✓ Minimum Hardware Requirements
  - 64 Megabyte of RAM
  - 233 Megahertz Processor

# Security and the TCM System

To protect Medi-Cal information:

- Internet transmissions between computer and the TCM System are encrypted
- ONLY authorized individuals are allowed access
- Usernames and unique passwords are required

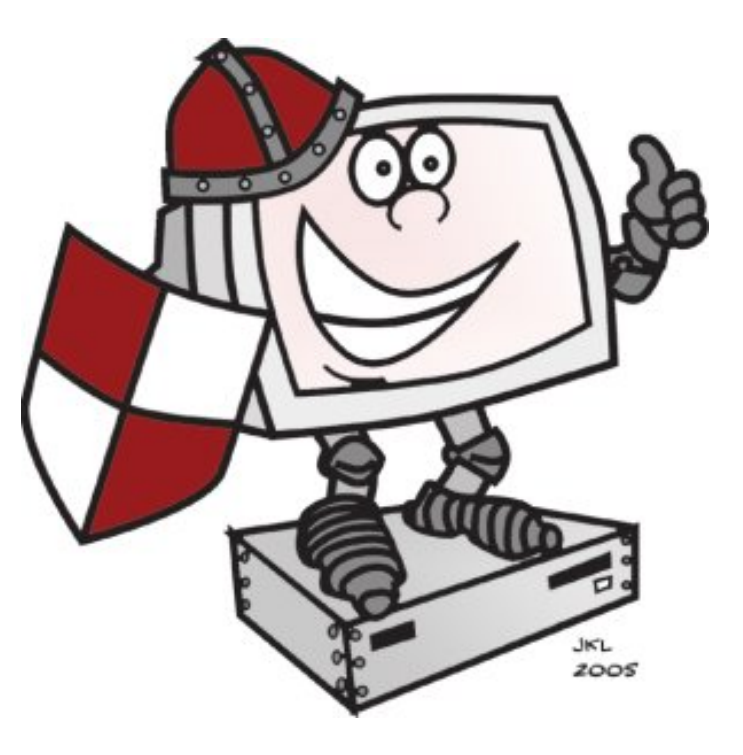

### Local Government Agency (LGA) and the TCM System

- LGAs must be eligible to participate in the TCM Program for the State Fiscal Year to gain access to the TCM System. To be eligible to participate in the TCM Program, LGAs must complete all of the following requirements:
  - 1. Submit a fully executed Provider Participation Agreement (PPA)
  - 2. Create an active National Provider Identifier (NPI) Number and submit an LGA NPI Number Submission Form to DHCS
  - 3. Submit a LGA Profile Request Form to DHCS
  - 4. Submit an LGA Signature Authority Request Form to DHCS
  - 5. Submit a TCM System Request for User ID Form for the LGA Administrators to DHCS
  - 6. Submit an Annual Participation Prerequisite and participate in annual Time Survey Training.

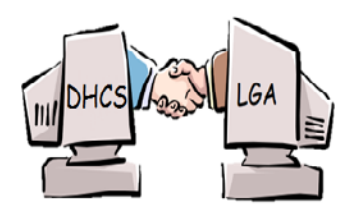

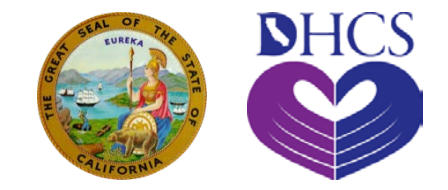

### Assigning User IDs in the TCM System

## Steps for Assigning a User ID

- 1. An LGA User ID Request Form must be signed in blue ink, submitted by the LGA to DHCS through mail or e-mail, and kept in file at DHCS for each LGA User that is granted access to the system.
- 2. Choose the appropriate type of user group that will be assigned to the individual based on the functions the individual will be performing.
- 3. Create the user ID for the individual that has a maximum of seven characters. The suggested user ID is the initial of the individual's first name and the first six letters of their last name.
- 4. To terminate access, a LGA administrator or DHCS staff will enter an end date into the individual's user ID.

### Levels of Access to the TCM System

There are two levels of users for the TCM System:

- 1. LGA Administrator
- 2. LGA User

Each level or user group has different functions that they perform on the system. When assigning a User ID, the LGA Administrator must decide what level of access or user group should be given to an individual based on the functions that the individual should have.

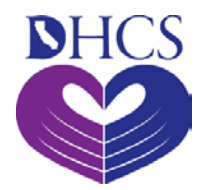

### LGA User

- LGA users can:
  - enter, modify and view TCM encounter data
  - upload encounter files

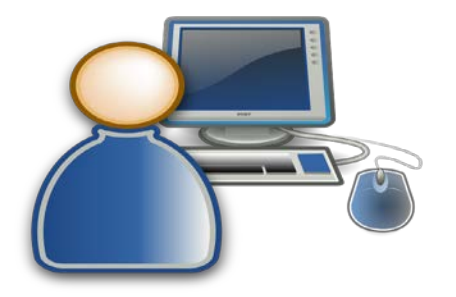

Please note that an LGA user does NOT have the ability to create invoices

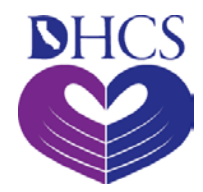

### LGA Administrator

- LGA Administrator:
  - Assign LGA user IDs and passwords and must terminate a user's access when no longer needed
  - Limit an LGA User credentials by program and subprogram type
  - Upload, manually enter, and modify encounters
  - Ensure that TCM encounters have been entered correctly into the TCM System
  - Create and submit the invoice to DHCS for reimbursement.
  - Enter receipt of payment
  - Download LGA files from the TCM system
  - Reset LGA Users passwords

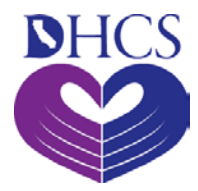

Double-click on a icon to show the function/s under each heading.

### Menu Bar

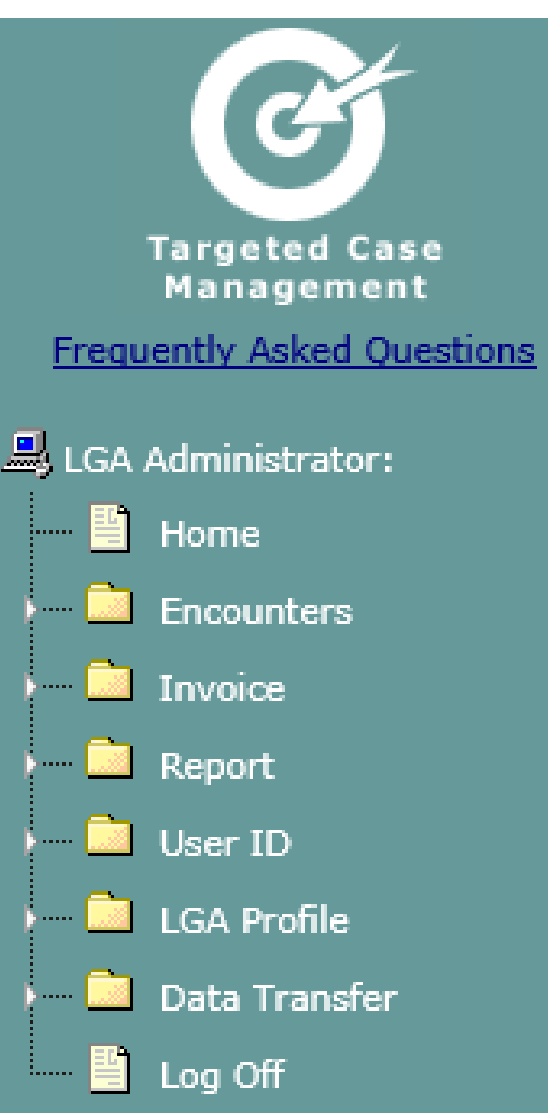

 ALWAYS log off the TCM System when you are done or if you are leaving your desk.

### **NHCS How to Add or Search User ID** in the TCM System

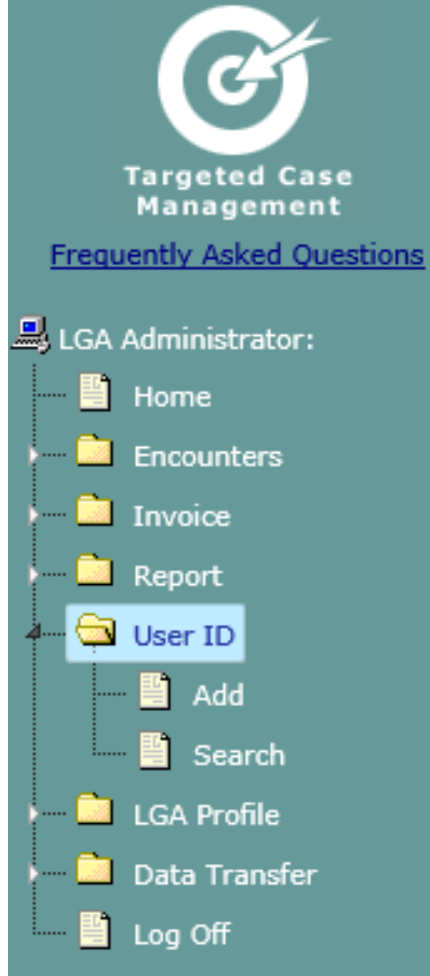

On the menu bar, double-click on the folder "User ID." Then, select "Add" or "Search."

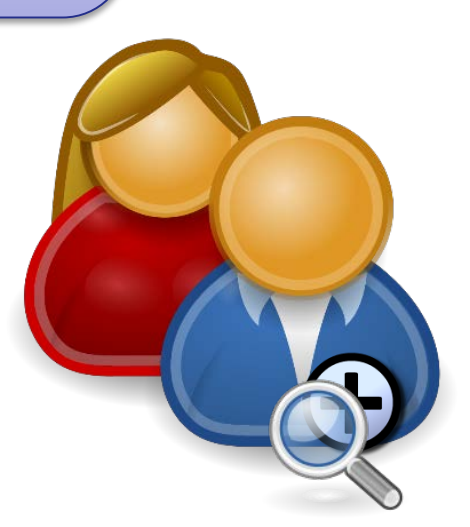

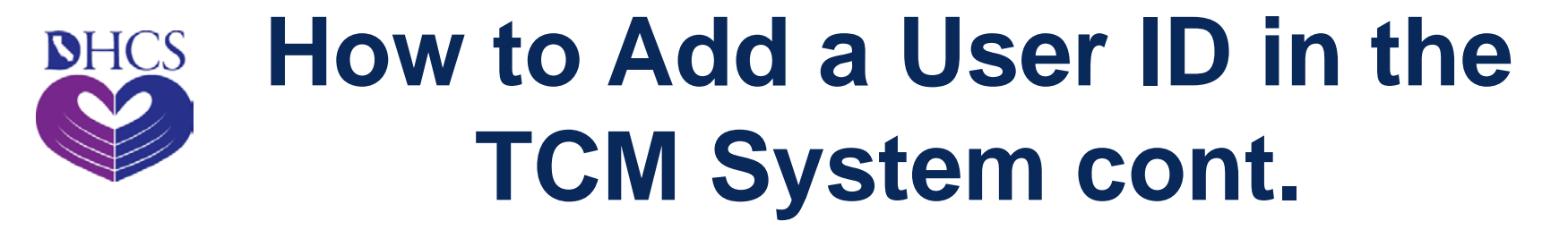

| Add User ID              |  |                         |  |
|--------------------------|--|-------------------------|--|
| User ID*:                |  | LGA Code*: 30           |  |
| Password*:               |  | User Group*: LGA User 🗸 |  |
| Last Name*:              |  | First Name:             |  |
| MI:                      |  | Email Address:          |  |
| Phone Number*:           |  | SSN* (last 4 digits):   |  |
| Start Date (MM/DD/CCYY): |  | End Date (MM/DD/CCYY):  |  |
|                          |  | Save Reset              |  |
|                          |  |                         |  |

First initial and last name must be used as the User ID. Enter 5 years after TCM System access is granted DHCS Administrator assigns DHCS User, DHCS Accounting, and LGA Administrator IDs. LGA Administrator assigns LGA User ID.

Passwords must be kept confidential!

### How to Terminate a User from the TCM System- Step 1

| G                                                                                                    | User Search                                                                                                    |
|----------------------------------------------------------------------------------------------------|----------------------------------------------------------------------------------------------------|
| Targeted Case<br>Management<br>Frequently Asked Questions<br>DHCS Administrator:                                                                                               | User ID:<br>All other search criteria below will be ignored if USER ID is filled out.<br>User Last Name:<br>LGA Code:<br>Submit Reset |
| <ul> <li>Invoice</li> <li>Report</li> <li>User ID</li> <li>Add</li> <li>Search</li> <li>LGA Profile</li> <li>Data Transfer</li> <li>Refresh Tables</li> <li>Log Off</li> </ul> | Enter the User<br>ID.                                                                                                    |

### How to Terminate a User from the TCM System- Step 2

 Once the User ID screen displays, click on the Modify Button to enter a value into the "End Date" in order to terminate.

|                         | User ID                  |
|-------------------------|--------------------------|
| User ID:                | LGA Code:                |
| Password:               | User Group:              |
| Last Name:              | First Name:              |
| MI:                     | Email Address:           |
| Phone Number:           | SSN (last 4 digits):     |
| Start Date:             | End Date:                |
| Last Update Time Stamp: | Last Download Timestamp: |
|                         | Program Types            |
|                         | 06-PUBLIC HEALTH         |
|                         | 07-OUTPATIENT            |
|                         | 09-PUBLIC GUARDIAN       |
|                         | 10-LINKAGES              |
|                         | 11-PROBATION             |
|                         | 13-COMMUNITY             |
|                         | 14-CHILDREN              |
|                         | 15-FRAGILE ADULTS        |
|                         | 16-INSTITUTIONAL RISKS   |
|                         | 17-NEGATIVE OUTCOMES     |
|                         | 18-COMMUNICABLE DISEASES |
|                         | Modify Back              |

### How to Terminate a User from the TCM System- Step 3

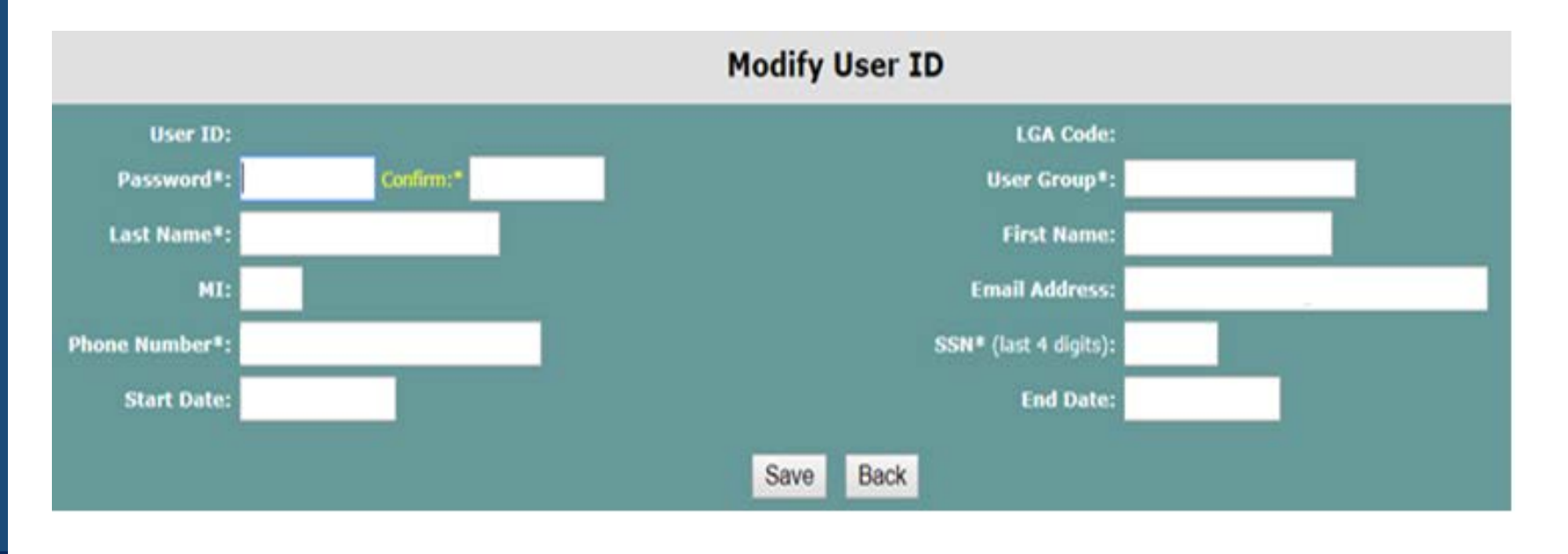

Remember to save all changes. Enter effective termination date of access to the TCM System.

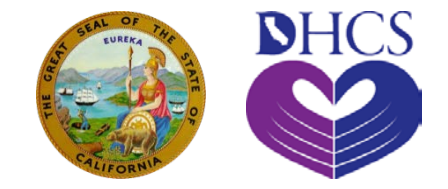

# Logging Onto and Utilizing the TCM System

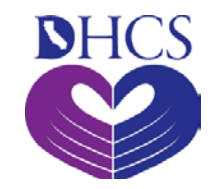

0

### **Log-In Screen**

Department of Health Care Services

TCM System

Welcome to the Targeted Case Management System

Go to TCM System website

Because the TCM system is frequently used, we suggest that you bookmark the website for easy access.

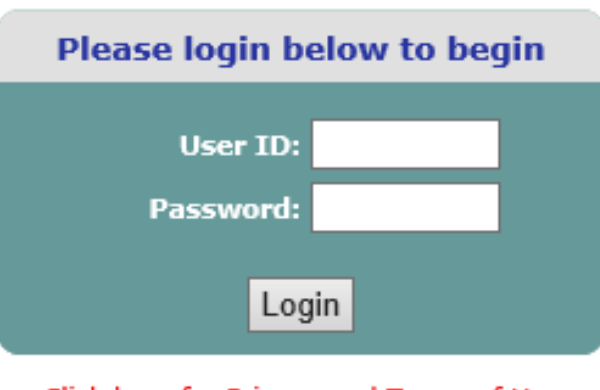

Click here for Privacy and Terms of Use

Enter your log-in credentials and click Login.

命众繇

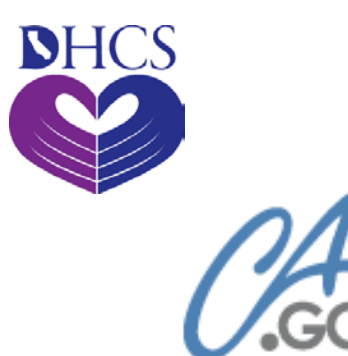

### **Landing Page**

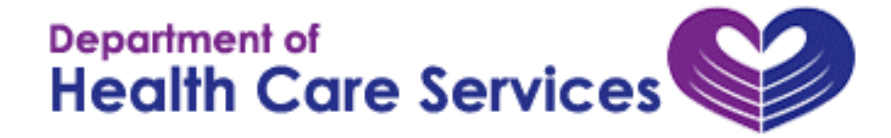

#### **TCM System**

#### Welcome to the Targeted Case Management System

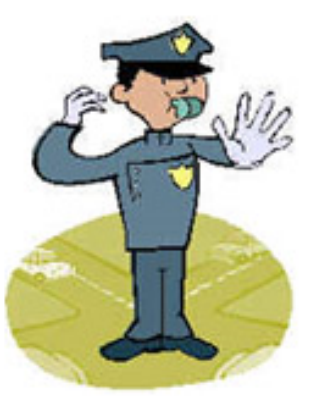

#### WARNING:

All information entered into and received from the TCM System is confidential Medi-Cal information. See Welfare and Institutions Code, Section 14100.2.

Click Here to Change Your Password

Once logged in, you will have the option to change your password to increase security. This is optional and should be done if your previous password has been breached.

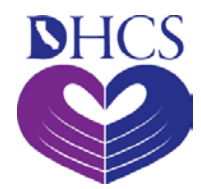

### **Changing your Password**

#### **Change Password**

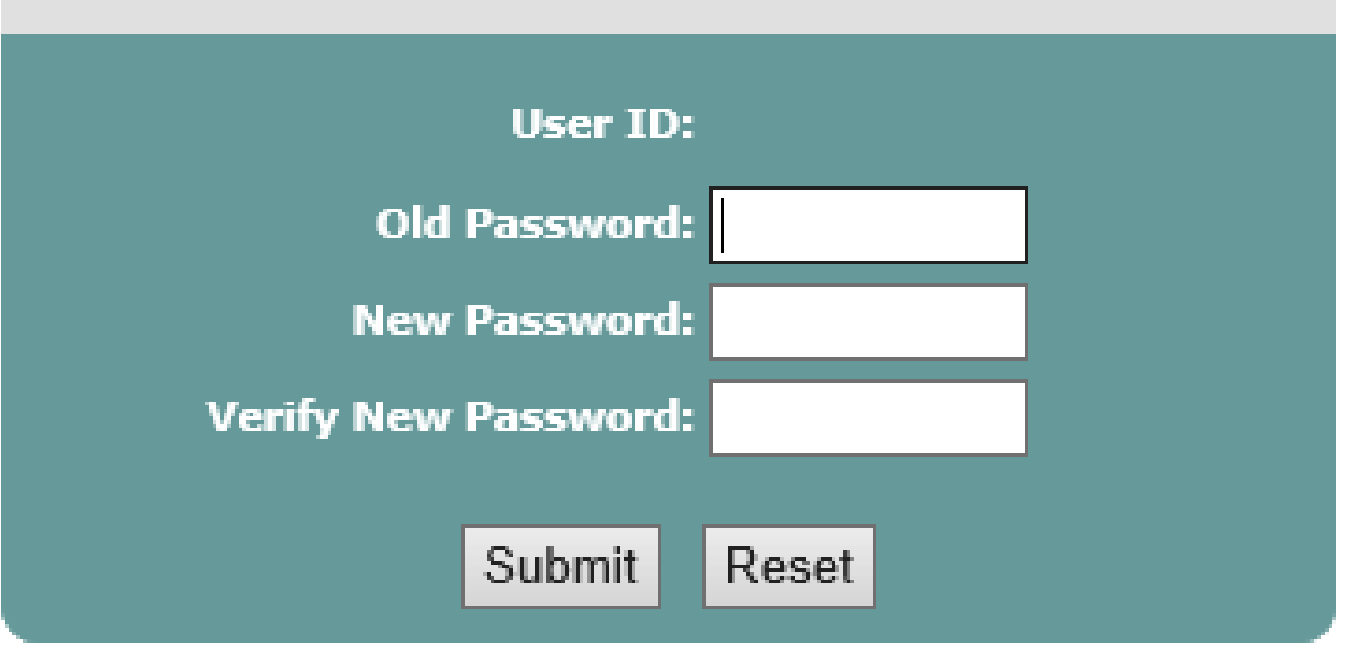

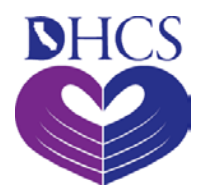

### Medi-Cal Information is Confidential!

#### WARNING:

All information entered into and received from the TCM System is confidential Medi-Cal information. See Welfare and Institutions Code, Section 14100.2.

- Targeted Case Management is a Medi-Cal program.
- By law, all Medi-Cal information is confidential.
- You must sign a statement saying that you understand this and agree to keep this information confidential before you are given access to the TCM System.
- If you divulge any information that you view or print from the TCM System you may be subject to criminal and civil penalties.
- Anything you print from the TCM System must be kept in a secure place or shredded when no longer needed.

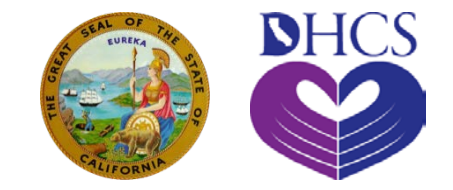

### **LGA** Profile

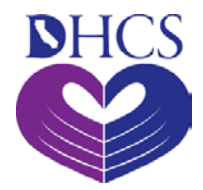

### LGA Profile

Each LGA has a profile in the TCM System. Information included in the profile:

- LGA Code
- LGA NPI
- LGA Address
- LGA Contact
- LGA Contact's phone number
- LGA Contact's email
- Historical List of LGA Provider Agreements
- Historical List of LGA Program Rates
- List of LGA Subprograms

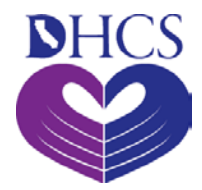

### **NPPES NPI Registry**

- Go to the NPPES website. Create an account and follow the instructions given.
- Once NPI is acquired, complete and submit the "TCM LGA NPI Submission" form to DHCS.

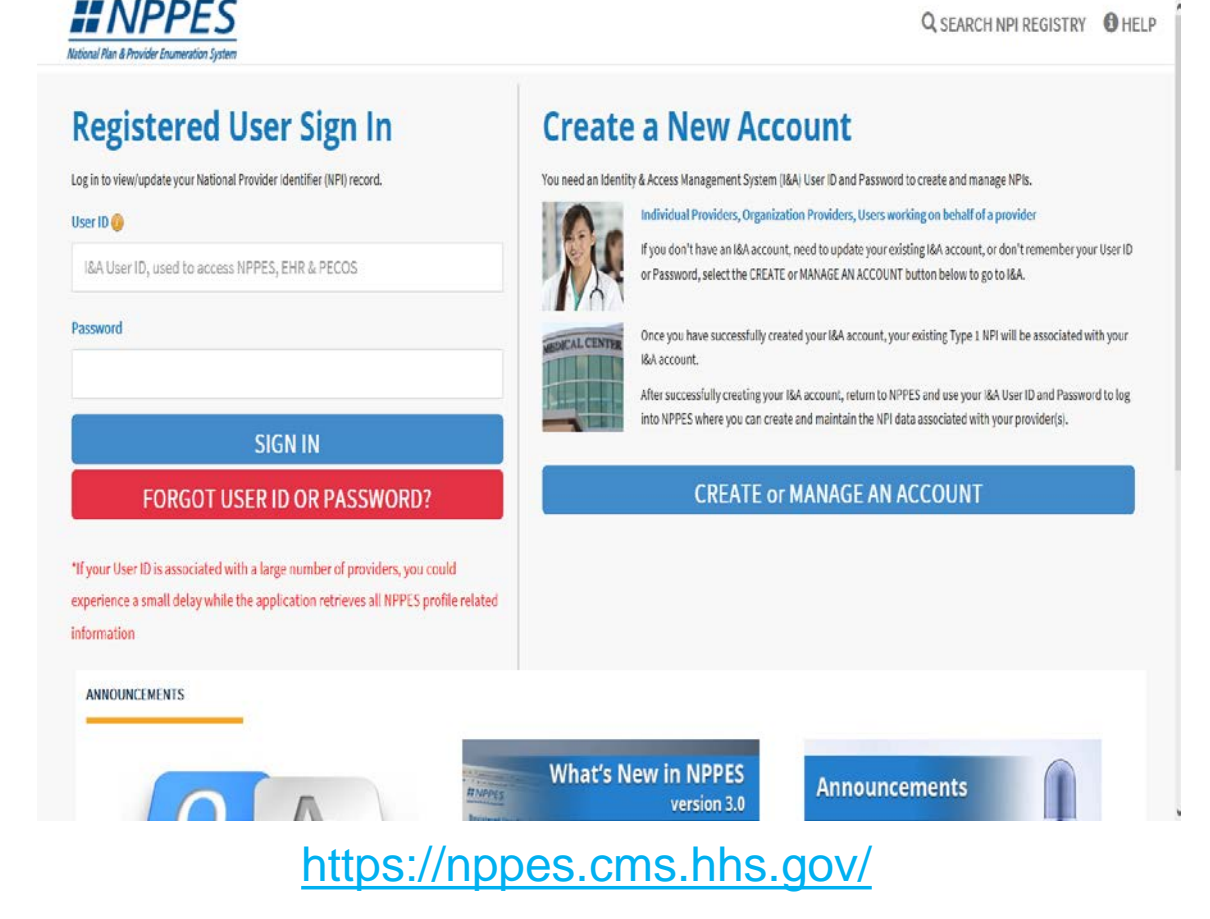

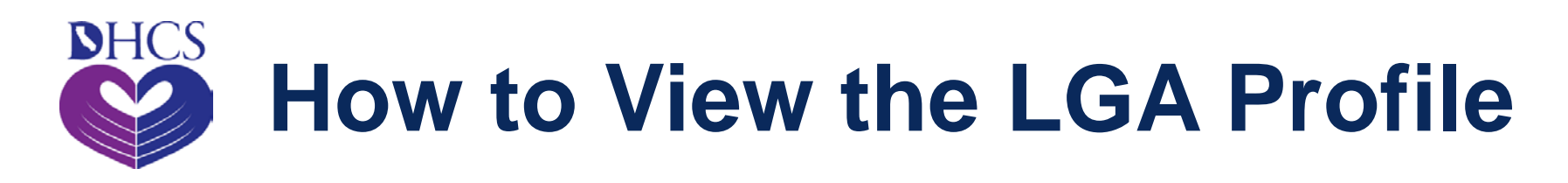

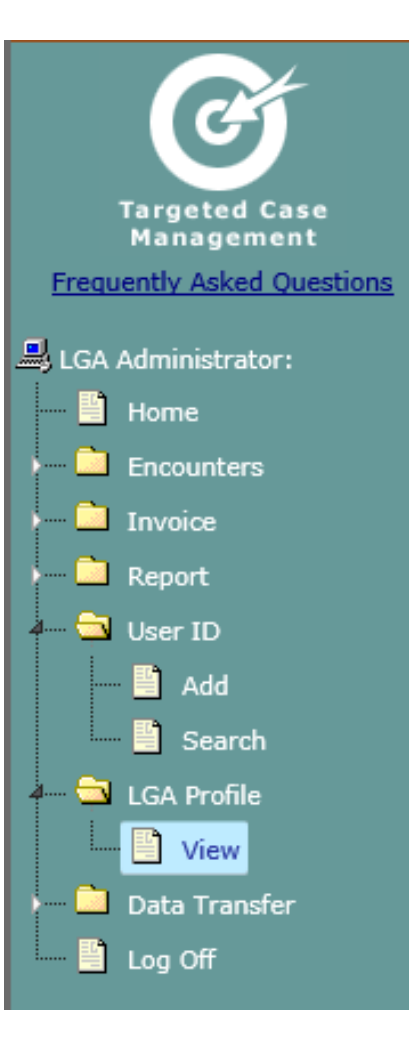

On the menu bar, double-click on the folder "LGA Profile" Then, select "View"

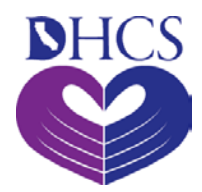

### **LGA Profile**

|                     |             | L                | GA Pro          | file            |           |                 |
|---------------------|-------------|------------------|-----------------|-----------------|-----------|-----------------|
| LGA Code:           |             |                  |                 |                 |           | LGA Name:       |
| Address 1:          |             |                  |                 |                 |           | Address 2:      |
| City:               |             |                  |                 |                 |           | State:          |
| Zip:                |             |                  |                 |                 |           | Contact Name:   |
| Contact Phone:      |             |                  |                 |                 |           | Contact Email:  |
| ist Update User ID: |             |                  |                 |                 | Last Upda | ite Time Stamp: |
|                     |             | LGA P            | rovider         | Agreement       | 5         |                 |
|                     |             | Start Fiscal Yea | r End Fi        | iscal Year PA   | Number    |                 |
|                     |             | 2017/2018        | 202             | 1/2022          | 17EVRGN   |                 |
|                     |             | 2013/2014        | 201             | 5/2017          | 1318      |                 |
|                     |             | 2012/2013        | 201             | 2/2013          | 0713A2    |                 |
|                     |             | 2007/2008        |                 | 1/2012          | 0712      |                 |
|                     |             | 2004/2005        | 200             | 5/2007          | 0407      |                 |
|                     |             | 2001/2002        | 200             | 3/2004          | 0104      |                 |
|                     |             | 2000/2001        | 200             | 0/2001          | 9899      |                 |
|                     |             | LG               |                 |                 |           |                 |
|                     | Fiscal Year | Program Number   | Rate            | Cap Amount      | Cap Rer   | maining Amount  |
|                     | 2018/2019   | 14               |                 | \$99,999,999.00 |           | \$99,999,999.00 |
|                     | 2018/2019   | 15               |                 | \$99,999,999.00 |           | \$99,999,999.00 |
|                     | 2018/2019   |                  |                 | \$99,999,999.00 |           | \$99,999,999.00 |
|                     |             |                  | LGA Subprograms |                 |           |                 |
|                     |             |                  | Program         | Subprogram      | 1         |                 |
|                     |             |                  | 06              | ACTP            |           |                 |
|                     |             |                  | 06              | APHN            |           |                 |
|                     |             |                  | 06              | BHRP            |           |                 |
|                     |             |                  | 06              | CNFP            |           |                 |

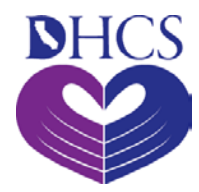

### **LGA Information**

LGA Code: LGA NPI Address 1: City: Zip: Contact Phone: Last Update User ID:

LGA Name:

Address 2: State: Contact Name: Contact Email: Last Update Time Stamp:

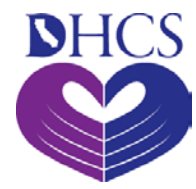

### **LGA Provider Agreements**

#### LGA Provider Agreements

| Start Fiscal Year | End Fiscal Year | PA Number  |
|-------------------|-----------------|------------|
| 2017/2018         | 2021/2022       | 30-17EVRGN |
| 2013/2014         | 2016/2017       | 30-1318    |
| 2012/2013         | 2012/2013       | 30-0713A2  |
| 2007/2008         | 2011/2012       | 30-0712    |
| 2004/2005         | 2006/2007       | 30-0407    |
| 2001/2002         | 2003/2004       | 30-0104    |
| 2000/2001         | 2000/2001       | 30-9899    |

In the LGA profile tab, LGA Administrators will have the ability to view Provider Agreements from the starting FY to the ending FY and PA Number.

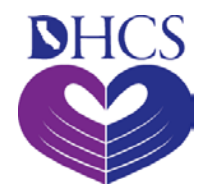

### **LGA Program Rates**

| LGA Program Rates |                |        |                 |                      |
|-------------------|----------------|--------|-----------------|----------------------|
| Fiscal Year       | Program Number | Rate   | Cap Amount      | Cap Remaining Amount |
| 2018/2019         | 14             | 447.78 | \$99,999,999.00 | \$99,999,999.00      |
| 2018/2019         | 15             | 447.78 | \$99,999,999.00 | \$99,999,999.00      |
| 2018/2019         | 16             | 447.78 | \$99,999,999.00 | \$99,999,999.00      |
| 2018/2019         | 17             | 447.78 | \$99,999,999.00 | \$99,999,999.00      |
| 2018/2019         | 18             | 447.78 | \$99,999,999.00 | \$99,999,999.00      |
| 2017/2018         | 14             | 447.78 | \$99,999,999.00 | \$99,169,367.00      |
| 2017/2018         | 15             | 447.78 | \$99,999,999.00 | \$99,549,084.00      |
| 2017/2018         | 16             | 447.78 | \$99,999,999.00 | \$99,987,013.00      |
| 2017/2018         | 17             | 447.78 | \$99,999,999.00 | \$94,964,265.00      |
| 2017/2018         | 18             | 447.78 | \$99,999,999.00 | \$99,858,500.00      |

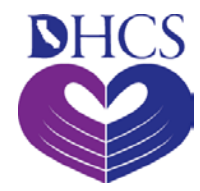

### LGA Subprograms

#### LGA Subprograms

| Program | Subprogram |
|---------|------------|
| 06      | ACTP       |
| 06      | APHN       |
| 06      | BHRP       |
| 06      | CNFP       |
| 06      | FRCP       |
| 06      | HF         |
| 06      | HPHN       |
| 06      | КССР       |
| 06      | LEAD       |
| 06      | NEP        |

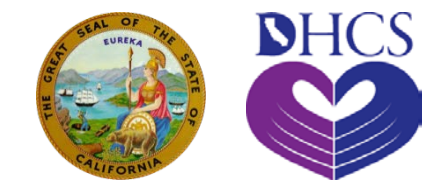

### Entering Encounter Data Using the TCM System

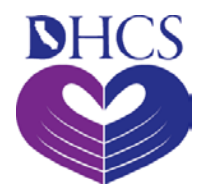

### **TCM Encounters**

- There are two ways to enter TCM encounters into the TCM Online System:
  - 1. TCM encounters can be manually entered individually.
  - 2. Multiple TCM encounters can be uploaded at one time.
- Do not include more than 1500 encounters per invoice.

<u>Note:</u> LGA Administrators and LGA Users must ensure that the total TCM encounters submitted into the TCM System equal the number of encounters on the TCM encounter log.

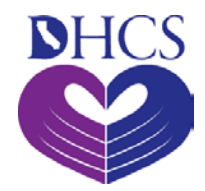

### **Adding Encounters**

| * 🥋 CALIFO                  | RNIA THE GOLDEN STATE                | CALIFORNIA GOVERNOR'S<br>HOMEPAGE HOMEPAGE                                   |
|-----------------------------|--------------------------------------|------------------------------------------------------------------------------|
|                             |                                      | Organizations Comments Search Home                                           |
| G                           |                                      | Add Encounter                                                                |
| Targeted Case<br>Management | Program Type*: 06-PUBLIC HEALTH      | Case Manager ID*:                                                            |
| Frequently Asked Questions  | Location*: Office <b>T</b>           | Case Manager NPI:                                                            |
| LGA Administrator:          | DOB*<br>(MM/DD/CCYY):<br>Last Name*: | Client ID* (If entering a BIC number, enter only the first nine characters): |
| 🚛 🔄 Encounters              | MI:                                  | Date of Service* (MM/DD/CCYY):                                               |
| 📑 Add                       | Optional Field 1:                    | Newborn DOB* (MM/DD/CCYY):                                                   |
| Search                      | Optional Field 2:                    | Optional Field 3:                                                            |
| ) 📄 Invoice                 |                                      | Use Defaults                                                                 |
| ) 🛅 Report<br>) 🎦 User ID   |                                      | Save Reset Back                                                              |
| ) 📄 LGA Profile             |                                      |                                                                              |
| ) 📃 Data Transfer           |                                      |                                                                              |
| IIII Log Off                |                                      |                                                                              |
|                             |                                      |                                                                              |
|                             |                                      |                                                                              |
|                             |                                      |                                                                              |
|                             |                                      |                                                                              |
|                             |                                      |                                                                              |
|                             |                                      |                                                                              |

Version: 4.4.0 TimeStamp: 2017-04-25 17:39

WARNING: MEDS match will not be done without Client ID and DOB.

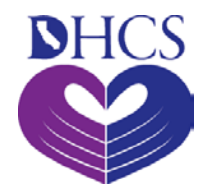

### **Entering Fields**

#### **Add Encounter**

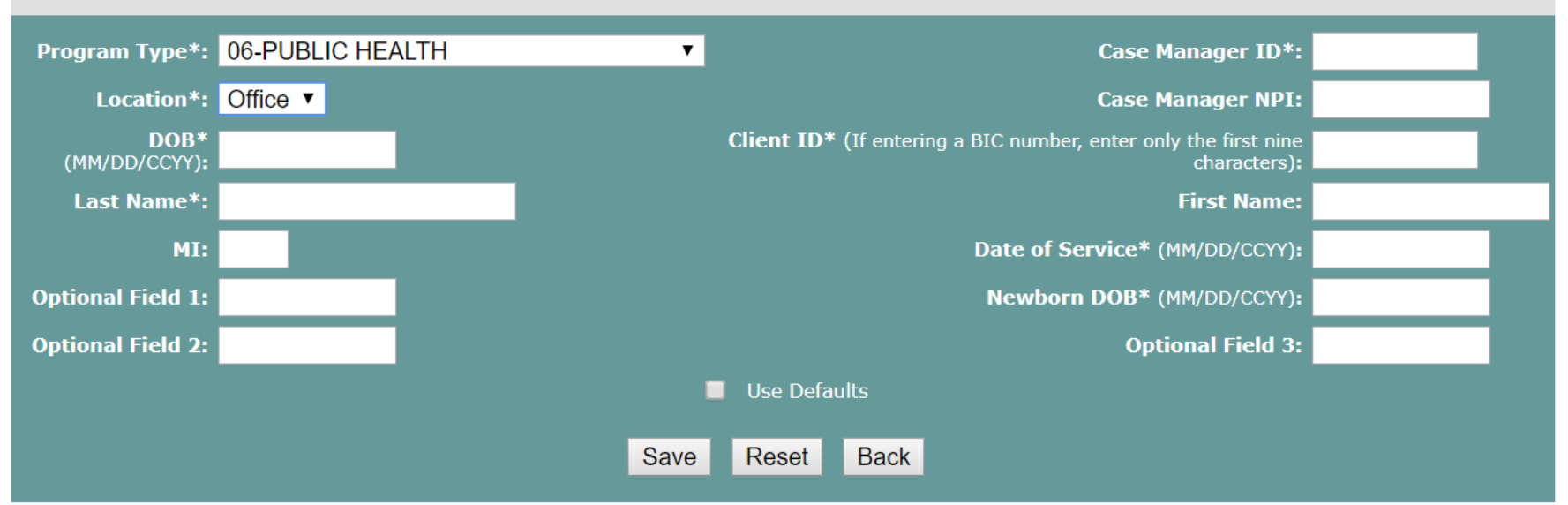

Note: Check to set data for Program Type, Case Manager ID and Location for every encounter until you change the data for those fields. **Note:** If service is provided to a newborn who does not have a Medi-Cal ID, submit encounter with mother's name and DOB and enter newborn's DOB here.

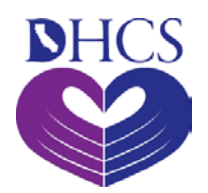

### Commands to Complete Entering Encounter

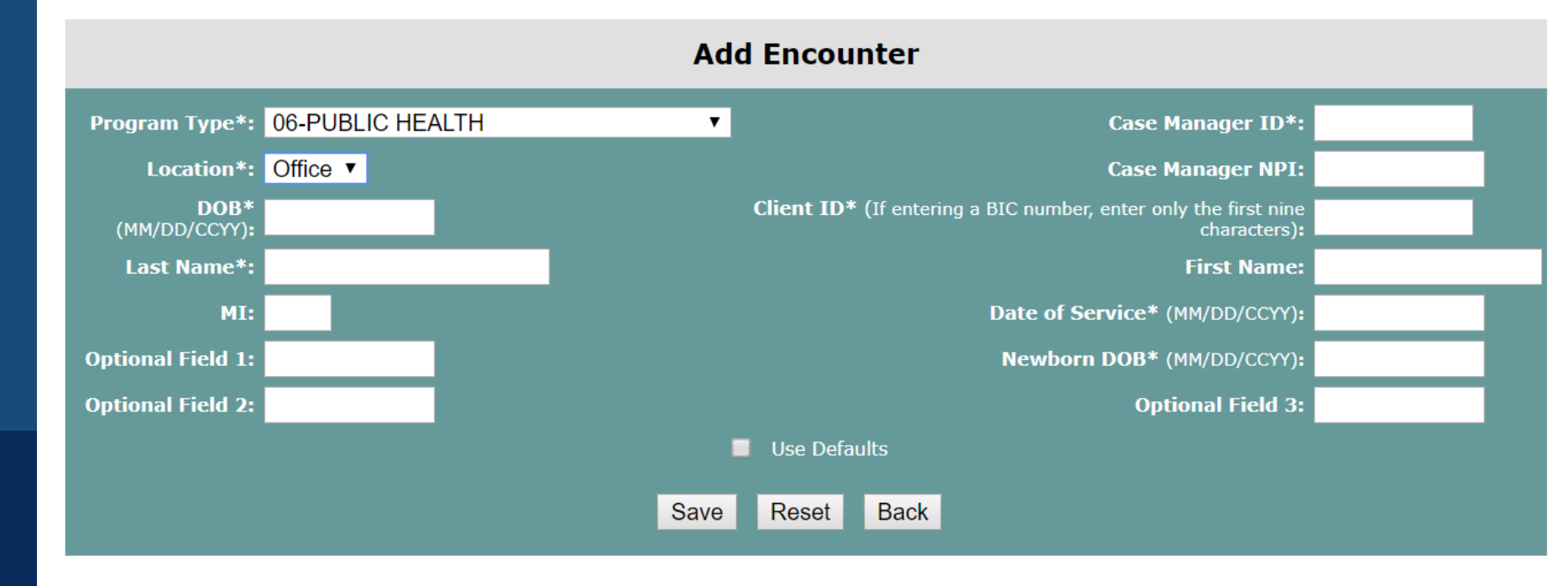

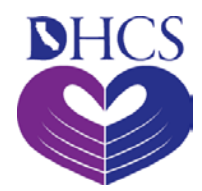

### **After Saving**

If Medi-Cal ID cannot be verified, you will get a status of "not eligible."

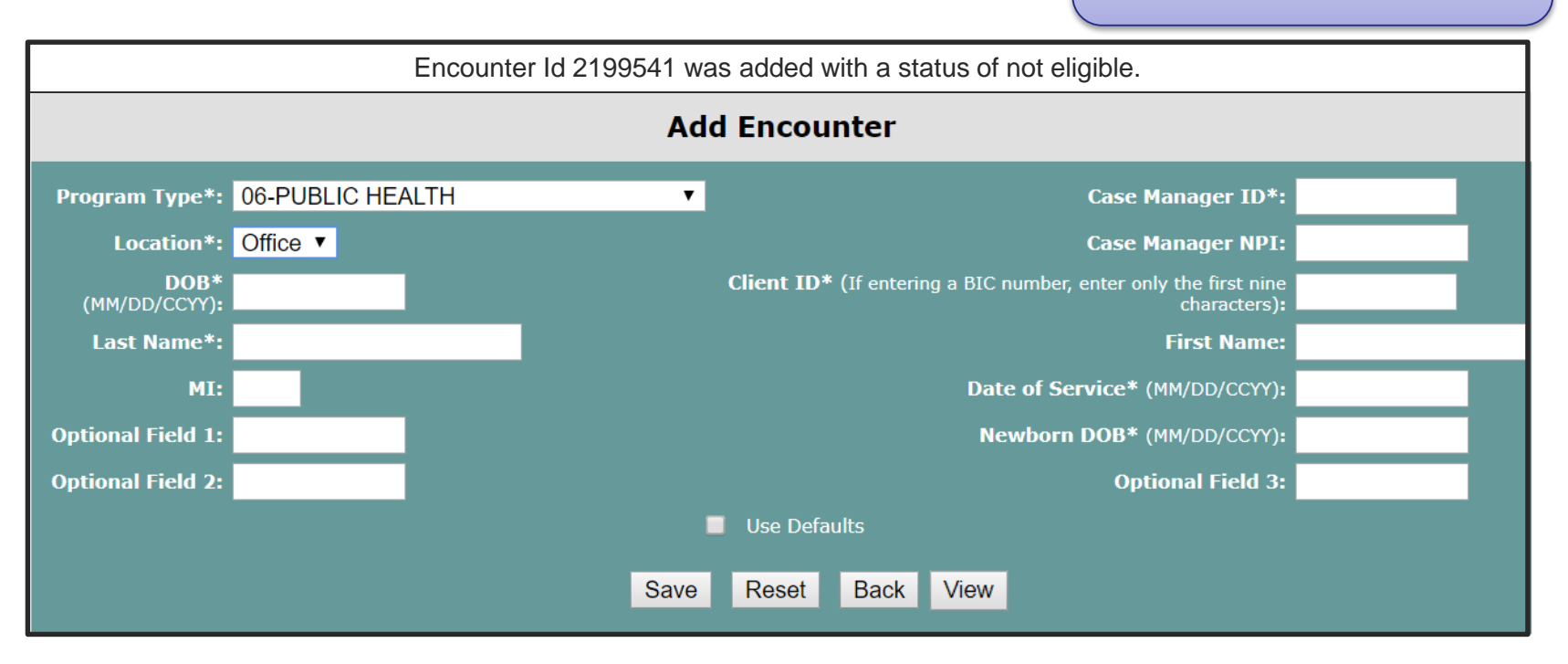

By clicking "View," the newly added encounter can be reviewed or modified.

### **Encounter Search View**

#### CALIFORNIA THE GOLDEN STATE

DHCS

CALIFORNIA GOVERNOR HOMEPAGE HOMEPAG

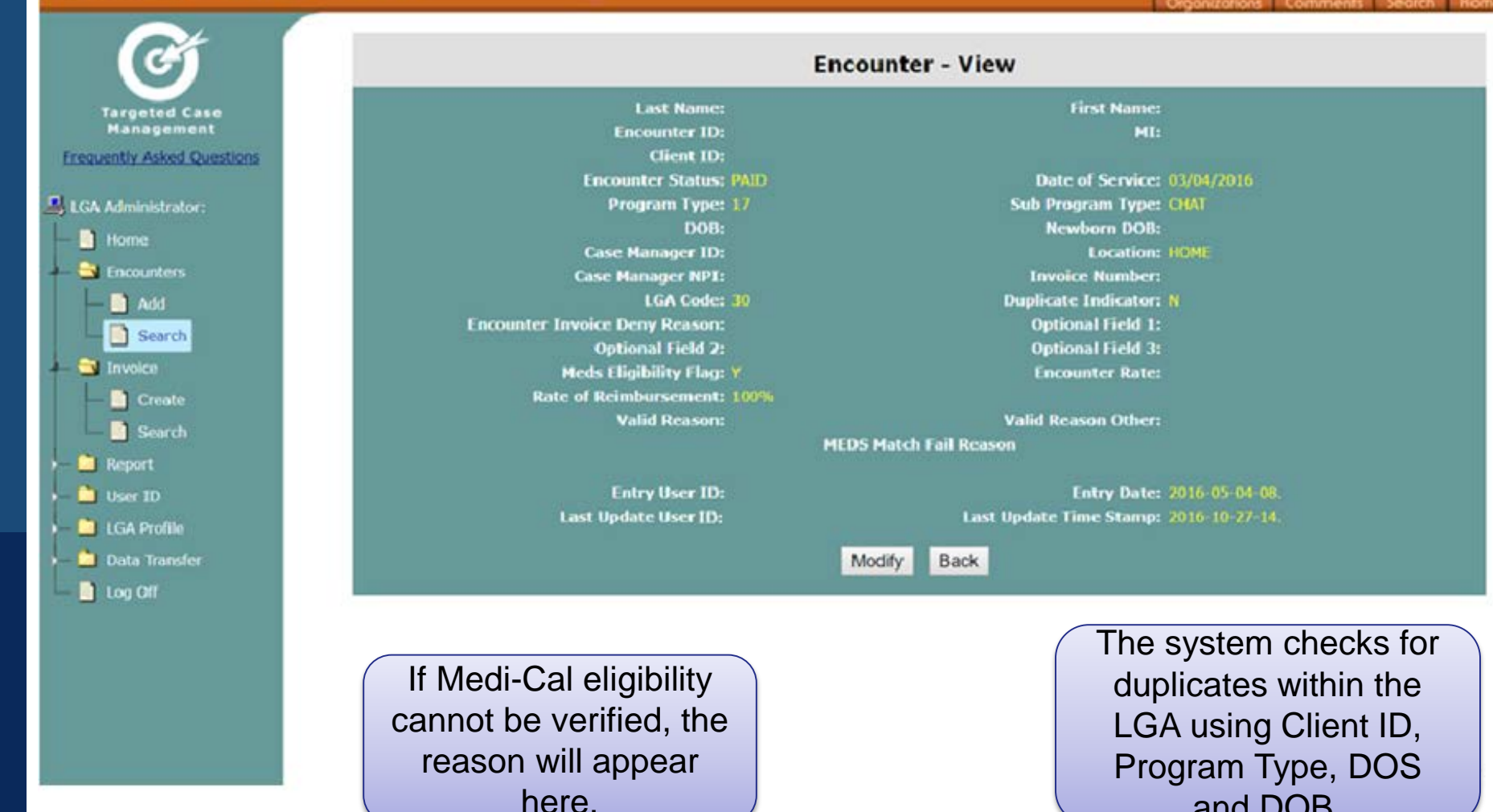

and DOB.
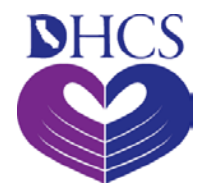

### **Encounter Status Codes**

| Code | Code Name      | Description                                                                                                    |
|------|----------------|----------------------------------------------------------------------------------------------------|
| CLAM | Claimable      | Meets all requirements for federal reimbursement                                                                             |
| DENY | Deny           | DHS questioned the validity of this encounter when invoiced or LGA request                                                   |
| DUPE | Duplicate      | A possible duplicate exists based on Client ID, Program Type, Date of Service and Newborn DOB                                |
| ENDP | End<br>Program | TCM encounters with dates of service after June 30, 2011 and associated with Program Types Codes 06, 07, 09, 10, 11, and 13. |
| EXCD | Exceeded       | Not claimable because the cap amount for the LGA has been exceeded                                                           |
| EXPD | Expired        | Entered past the time limitation for submitting an encounter                                                                 |
| HOLD | Hold           | Entered by the LGA when researching an encounter                                                                             |
| INAC | Inactive       | Entered by the LGA when no action is being taken on resolving questions regarding this encounter                             |
| INVC | Invoiced       | This encounter has been attached to an invoice and submitted to DHCS                                                         |
| NELG | Not Eligible   | Medi-Cal eligibility cannot be verified                                                                                      |
| PAID | Paid           | Federal reimbursement for this encounter has been received                                                                   |
| PEND | Pending        | Additional information is needed to determine if this encounter is claimable                                                 |

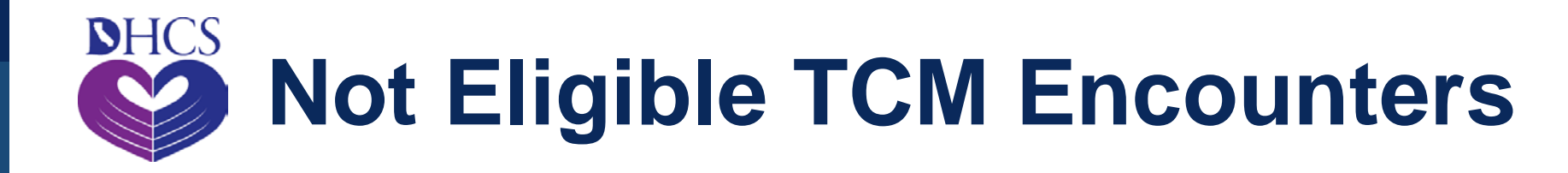

#### Not Eligible encounters are:

- TCM system cannot verify the client's Medi-Cal eligibility at the time the encounter was entered
- TCM encounter goes beyond the Newborn date range mark
- Expired Status Encounter goes beyond the 12-month mark
- Dupe status Encounter with duplicates
- Client has unmet share of cost
- Client is listed within the long term care status
- Entered wrong information like date of birth does not match client name
- Client has no record or record cannot be found

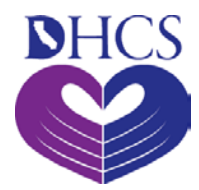

#### **Duplicate Status**

#### **Encounter - View**

#### Encounter Id 2199541 was added with a status of duplicate.

|                                                  |                          |         |          |                      |         |                                                                               | 4                 |
|--------------------------------------------------|--------------------------|---------|----------|----------------------|---------|-------------------------------------------------------------------------------|-------------------|
| L                                                | ast Name:                |         |          | First Na             | ame:    |                                                                               |                   |
| Enc                                              | ounter ID:               |         |          |                      | MI:     |                                                                               |                   |
|                                                  | Client ID:               |         |          |                      |         |                                                                               |                   |
| Encount                                          | er Status:               |         |          | Date of Serv         | vice:   |                                                                               |                   |
| Prog                                             | ram Type:                |         |          | Sub Program T        | ype:    |                                                                               |                   |
|                                                  | DOB:                     |         |          | Newborn I            | DOB:    |                                                                               |                   |
| Case Ma                                          | nager ID:                |         |          | Locat                | tion:   |                                                                               |                   |
| Case Mar                                         | ager NPI:                |         |          | Invoice Num          | iber:   |                                                                               |                   |
|                                                  | LGA Code:                |         |          | Duplicate Indica     | ator: Y |                                                                               |                   |
| Encounter Invoice Den                            | y Reason:                |         |          | Optional Fie         | id 1:   |                                                                               |                   |
| Option                                           | al Field 2:              |         |          | Optional Fie         | ld 3:   |                                                                               |                   |
| Meds Eligi                                       | bility Flag:             |         |          | Encounter R          | late:   |                                                                               |                   |
| Rate of Reimb                                    | ursement:                |         |          |                      |         |                                                                               |                   |
| Vali                                             | d Reason:                |         |          | Valid Reason Ot      | ther:   |                                                                               |                   |
|                                                  |                          | MEDS    | Match Fa | il Reason            |         |                                                                               |                   |
|                                                  |                          | NO RECO | RD FOUND | ON MEDS.             |         |                                                                               |                   |
| Ent                                              | ry User ID:              |         |          | Entry D              | ate:    |                                                                               |                   |
| Last Upda                                        | te User ID:              |         |          | Last Update Time Sta | mp:     |                                                                               |                   |
|                                                  | Modify                   | Back    | List     | Show Matches         |         |                                                                               |                   |
| Modify the end                                   |                          |         |          |                      |         |                                                                               |                   |
| (e.g., to corre<br>entry error or<br>valid reaso | ect an<br>give a<br>n to |         |          |                      |         | If the encounter had<br>status of duplicate<br>click here to see a<br>matches | is a<br>e,<br>iny |
| duplicate                                        | ential<br>e)             |         |          |                      |         | matorios.                                                                     |                   |

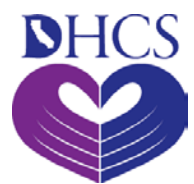

#### **Duplicate Status- Reasons**

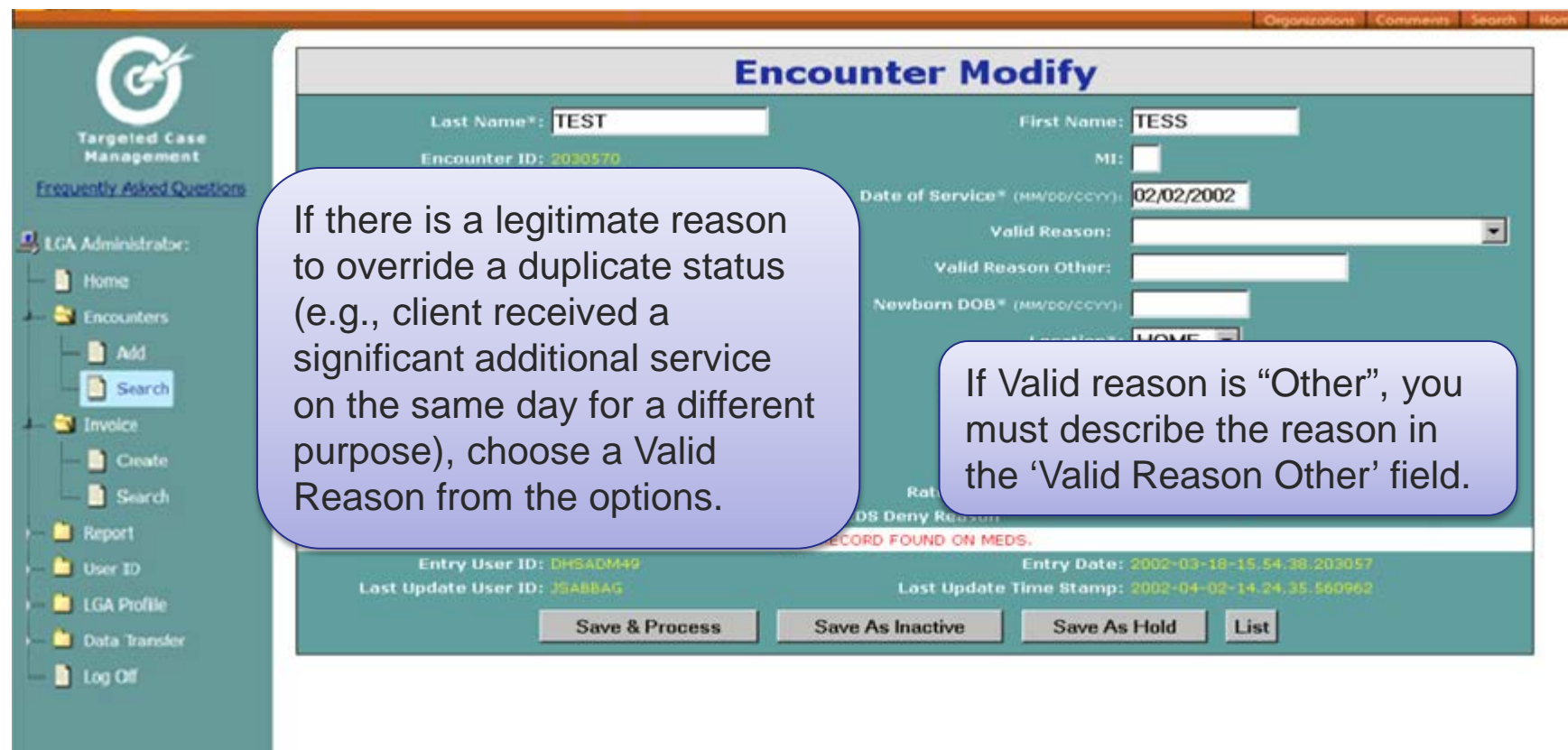

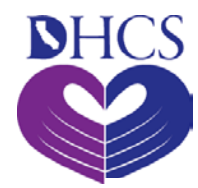

#### **Encounter View**

| Encounte                                                                                                    | er - View                                                                                                    |                                                                |
|----------------------------------------------------------------------------------------------------|----------------------------------------------------------------------------------------------------|----------------------------------------------------------------|
| Encounter Id 2030570 was modifi                                                                                                    | ied with a status of not eligible                                                                                                    | 20                                                             |
| Last Name: TEST<br>Encounter ID: 2030570                                                                                                    | First Name: TESS<br>MI:                                                                                                    |                                                                |
| Client ID: 55555555<br>Encounter Status: NELG<br>Program Type: 06<br>DOB: 12/29/1969<br>Case Manager ID: PAPER<br>LGA Code: 49<br>Encounter Invoice Deny Reason:<br>Optional Field 1:<br>Optional Field 1:<br>Optional Field 3:<br>Encounter Rate: 0,00<br>Rate of Reimbursement: 0%<br>MEDS Match 1<br>NO RECORD FOU<br>Entry User ID: DHSAOM49<br>Last Update User ID: JSA6BAG | Date of Service: 02/02<br>Sub Program Type:<br>Newborn DOB:<br>Location: HOME<br>Invoice Number:<br>Duplicate Indicator: Y<br>Optional Field 2:<br>Meds Elicibility Flace: N<br>Valid Reason: 00-OTHER<br>Valid Reason: 00-OTHER<br>Valid Reason Other: EXPLANATION H<br>Fail Reason<br>ND ON MEDS.<br>Entry Date: 2002-03-18-15.<br>Last Update Time Stamp: 2002-04-02-14. | The Valid Reason is<br>shown in<br>"Encounter View"<br>screen. |
| Modify Back List                                                                                                    | Show Matches                                                                                                    |                                                                |
| A valid reason cou<br>if the duplicate st<br>overrid<br>00 – O<br>01- Significant a<br>02- Multiple birth                                                                                                    | de will be seen<br>tatus has been<br>den:<br>Other<br>additional visit<br>ns (e.g., twins)                                                                                                    |                                                                |

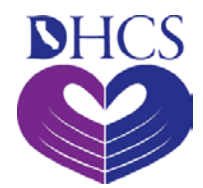

# **Claiming Newborn**

Information to enter into the TCM system after the Newborn Date-Range

- Infants' Date Of Birth
- Infants' Medi-Cal Client Id Number

In the absence of Medi-Cal client ID number for newborn all LGAs are advised in accordance with CCR section 50733(c) that a mother's Medi-Cal eligibility status shall be the authorization for services for her newborn child during the month of birth and the month following the month of birth. Subsequent to the grace period, TCM services provided to the infant must be claimed using the infants' own Medi-Cal client ID and the infants' date of birth.

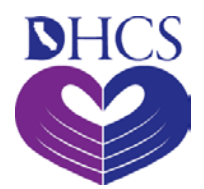

### DHCS Action For Expired Newborns

If an expired newborn appears on an invoice. DHCS will contact the LGA to determine further action. The LGA will have two options.

- 1. DHCS can void the entire invoice and the LGA will go back to modify the expired newborn encounters to reflect the newborn's Medi-Cal ID number. This allows the LGA to resubmit the invoice.
- 2. DHCS will deny the expired newborn encounters which will allow the remaining portion of the invoice to be paid. However the expired newborns would not be allowed to be billed for the date of service.

If you have expired newborn encounters, please verify DOB and contact your TCM analyst.

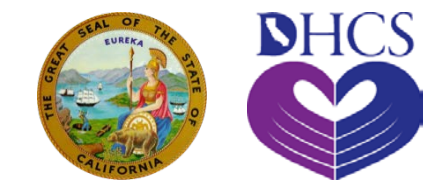

#### Upload and Download Encounter Data Using the TCM System

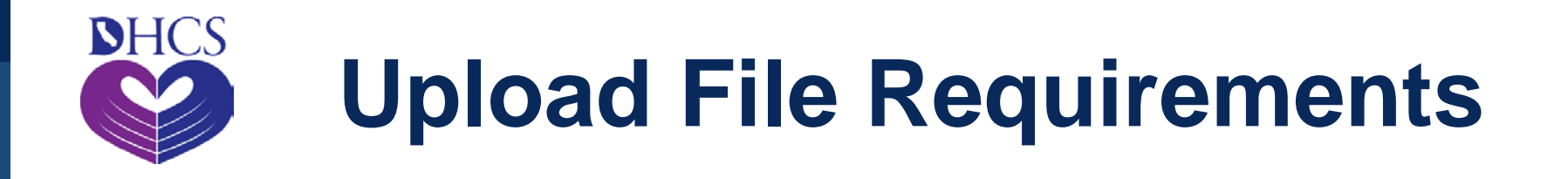

# An electronic file of encounters can be uploaded to the TCM System.

- The file must be in a "fixed block text" format.
- Data fields must match the layout described in the "Upload Record Layout" and "Download Record Layout" (visit the TCM training webpage at the link below). There can be no deviation from this format.

http://www.dhcs.ca.gov/provgovpart/Pages/TCMSystemTraining.aspx

- Files uploaded without all the required information will be given a status of "pending" and will not be included on an invoice until missing information is provided.
- You may obtain a template in Microsoft Access from DHCS if you have a licensed copy of Access.

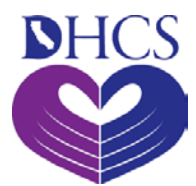

#### **Upload Record Layout**

|                             | File Format for Upload Encounter Record |     |        |      |            |          |                                                                      |                                                                                                    |  |  |
|-----------------------------|-----------------------------------------|-----|--------|------|------------|----------|----------------------------------------------------------------------|----------------------------------------------------------------------------------------------------|--|--|
| Field<br>Name               | Start                                   | End | Length | Туре | Format     | Option   | Permitted                                                            | Notes                                                                                                    |  |  |
| Case<br>Manager<br>ID       | 001                                     | 009 | 09     | AN   |            | Required |                                                                      |                                                                                                    |  |  |
| Client ID                   | 010                                     | 018 | 09     | AN   |            | Optional |                                                                      | Required if Client Last<br>Name blank.                                                                                                    |  |  |
| Date of<br>Service          | 019                                     | 028 | 10     | Date | MM/DD/CCYY | Required |                                                                      | Must be equal to or greater than 07/01/2000.                                                                                                    |  |  |
| Date of<br>Birth            | 029                                     | 038 | 10     | Date | MM/DD/CCYY | Required |                                                                      |                                                                                                    |  |  |
| Client Last<br>Name         | 039                                     | 058 | 20     | AN   |            | Optional |                                                                      | Required if Client ID<br>blank.                                                                                                    |  |  |
| Client<br>First<br>Name     | 059                                     | 073 | 15     | AN   |            | Optional |                                                                      |                                                                                                    |  |  |
| Client<br>Middle<br>Initial | 074                                     | 074 | 01     | AN   |            | Optional |                                                                      |                                                                                                    |  |  |
| Program<br>Type<br>Code     | 075                                     | 076 | 02     | Z    |            | Required | 06<br>07<br>09<br>10<br>11<br>12<br>13<br>14<br>15<br>16<br>17<br>18 | 06 = Public Health<br>07 = Outpatient Clinics<br>09 = Public Guardian<br>10 = Linkages<br>11 = Probation<br>12 = Adult Protection<br>13 = Home Visitation<br>14 = Children<br>15 = Fragile Adults<br>16 = Institutional Risks<br>17 = Negative<br>Outcomes<br>18 = Communicable<br>Diseases |  |  |
| Location                    | 077                                     | 082 | 06     | AN   |            | Optional | Office<br>Home<br>Other                                              | Spaces will be<br>permitted on an<br>upload, but actual<br>value is needed prior<br>to invoicing.                                                                                                    |  |  |
| Newborn<br>Date of<br>Birth | 083                                     | 092 | 10     | Date | MM/DD/CCYY | Optional |                                                                      |                                                                                                    |  |  |
| Optional<br>Field 1         | 093                                     | 102 | 10     | AN   |            | Optional |                                                                      | Defined by the LGA. If<br>not used the field<br>should be equal to<br>spaces                                                                                                    |  |  |
| Optional<br>Field 2         | 103                                     | 112 | 10     | AN   |            | Optional |                                                                      | Defined by the LGA. If<br>not used the field                                                                                                    |  |  |

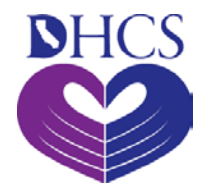

#### **Upload Record Layout**

|                                                                |           |         |           |         |                     |    | should be equal to<br>spaces                                                 |
|----------------------------------------------------------------|-----------|---------|-----------|---------|---------------------|----|------------------------------------------------------------------------------|
| Optional<br>Field 3                                            | 113       | 122     | 10        | AN      | Optiona             | al | Defined by the LGA. If<br>not used the field<br>should be equal to<br>spaces |
| Sub<br>Program                                                 | 123       | 126     | 04        | AN      | Require             | ed | Permitted Values<br>defined by the LGA                                       |
| Filler                                                         | 127       | 146     | 20        | AN      | Optiona             | al | Should be set to<br>spaces                                                   |
| Case<br>Manager<br>National<br>Provider<br>Identifier<br>(NPI) | 147       | 156     | 10        | AN      | Require             | ed | Valid NPI                                                                    |
| Record Fo                                                      | rmat: Fix | xed Blo | ck (FB) 1 | 56 Char | cters record length |    |                                                                              |

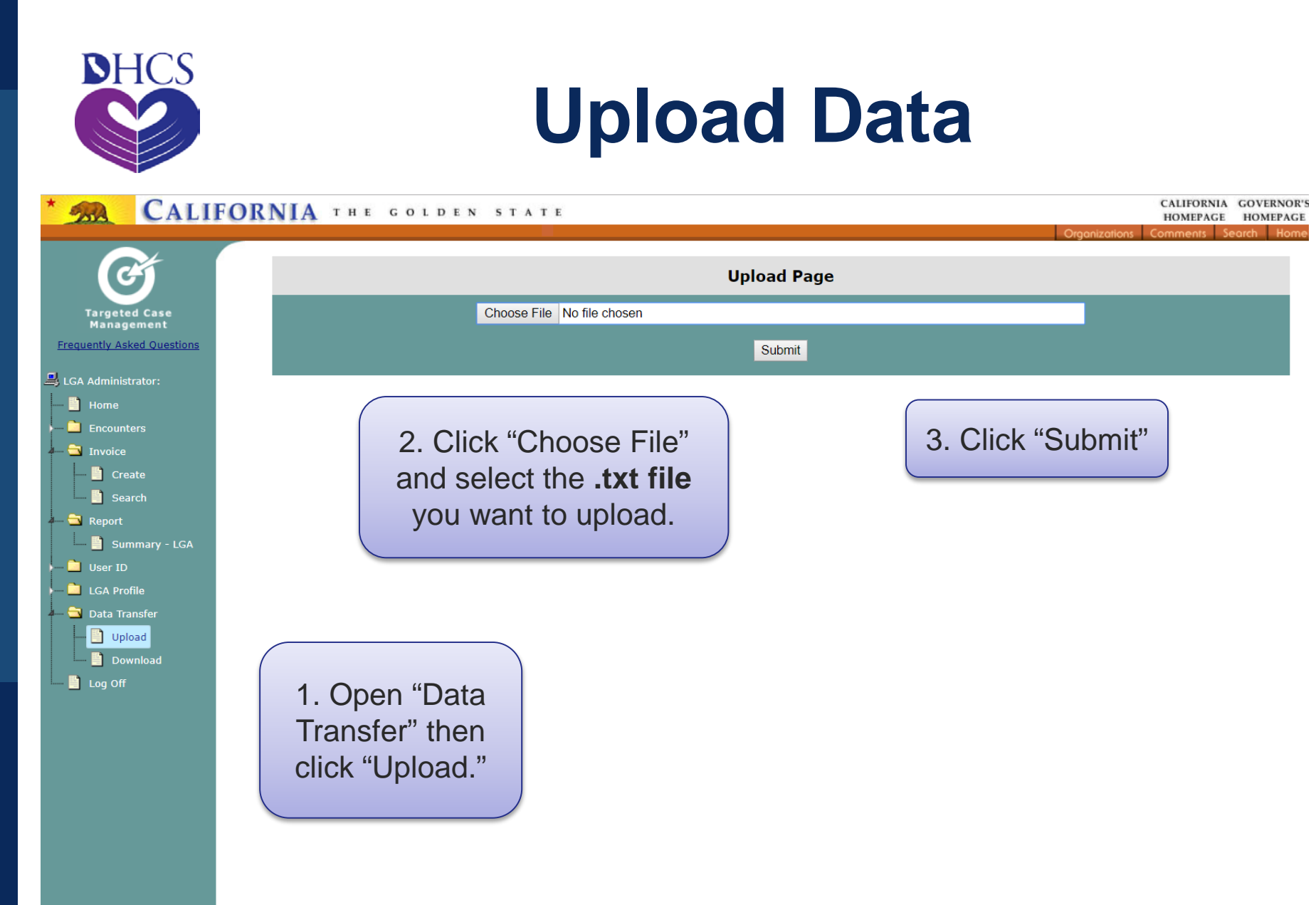

Remember the file must be in .txt format

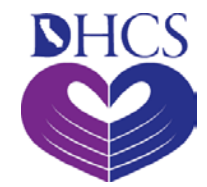

#### **Upload Results**

#### **Check encounter status**

| exiting Task with a status of 1 |                                                                            |                                                                                                    |  |  |  |  |  |
|---------------------------------|----------------------------------------------------------------------------|----------------------------------------------------------------------------------------------------|--|--|--|--|--|
| Options:                        | Proceed                                                                    |                                                                                                    |  |  |  |  |  |
| Pending:                        | 00308                                                                      |                                                                                                    |  |  |  |  |  |
| Expired:                        | 00000                                                                      | The TCM System will display                                                                                                    |  |  |  |  |  |
| Claimable:                      | 00000                                                                      | the results of the upload so you                                                                                                    |  |  |  |  |  |
| Not<br>Eligible:                | can determine whether to                                                   |                                                                                                    |  |  |  |  |  |
| Duplicate:                      | 00223                                                                      | proceed, delete duplicates, or                                                                                                    |  |  |  |  |  |
|                                 | 00102,001                                                                  | cancel the process.                                                                                                    |  |  |  |  |  |
|                                 | 00152,001<br>00171,001<br>00190,001<br>00217,002<br>00240,002<br>00258,002 | 54, 00157, 00158, 00159, 00162, 00163, 00166, 00168, 00170,<br>74, 00175, 00177, 00178, 00180, 00182, 00186, 00188, 00189,<br>92, 00193, 00194, 00196, 00198, 00200, 00202, 00213, 00216,<br>21, 00225, 00229, 00230, 00231, 00232, 00237, 00238, 00239,<br>41, 00247, 00248, 00249, 00250, 00251, 00252, 00254, 00257,<br>59, 00262, 00263, 00266, 00268, 00270, 00271, 00274, 00275,<br>78, 00280, 00282, 00286, 00288, 00298, 00290, 00292 |  |  |  |  |  |
| Dup Seq<br>Nums:                | 00294,002<br>00329,003<br>00348,003<br>00363,003                           | 76, 00286, 00282, 00286, 00286, 00286, 00286, 00296, 00292, 00292, 00295,<br>96, 00298, 00300, 00302, 00313, 00316, 00317, 00321, 00325,<br>30, 00331, 00332, 00337, 00338, 00339, 00340, 00341, 00347,<br>49, 00350, 00351, 00352, 00354, 00357, 00358, 00359, 00362,<br>66, 00368, 00370, 00371, 00374, 00375, 00377, 00378, 00380,                                                                                                    |  |  |  |  |  |

#### **Upload Complete**

The TCM System will provide a summary of the results of the upload process.

| Upload Information | tion  |
|--------------------|-------|
| Upload Complete    |       |
| Pending:           | 00000 |
| Expired:           | 00000 |
| Claimable:         | 00000 |
| Not Eligible:      |       |
| Duplicate:         |       |

If there are duplicates, research the duplicates to prevent uploading them multiple times.

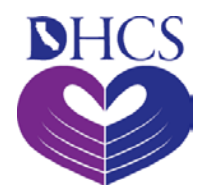

## **Download Encounter Data**

- Both DHCS and LGA Administrators can download data.
- However, LGA Administrators can only download encounters for their own LGA.
- Data is downloaded in a "fixed block" text file or CSV file and is compressed to a ZIP file.

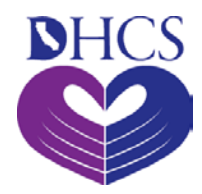

# **Download Requirements**

- LGA Administrators may only download TCM encounter data for their LGA.
- Data is downloaded in a "fixed block" text file. "File Format for Download TCM Encounter Record Data" in the following pages.
- A 7Zip program is required on your computer. If 7Zip is unavailable, it can be downloaded from the Internet.

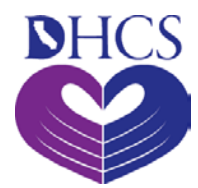

#### **Download Record Layout**

| File Format for Downloaded Encounter Record |                   |                 |        |      |            |                                                                                                    |  |  |  |
|---------------------------------------------|-------------------|-----------------|--------|------|------------|----------------------------------------------------------------------------------------------------|--|--|--|
| Field Name                                  | Start<br>Position | End<br>Position | Length | Туре | Format     | Notes                                                                                                    |  |  |  |
| Encounter ID                                | 001               | 007             | 07     | AN   |            |                                                                                                    |  |  |  |
| LGA Code                                    | 008               | 009             | 02     | AN   |            |                                                                                                    |  |  |  |
| Invoice Number                              | 010               | 020             | 11     | AN   |            | Position 1 – 2: LGA Code<br>Position 3 – 4: Begin SFY<br>Position 5: /<br>Position 6 – 7: End SFY<br>Position 8: –<br>Position 9: Quarter of SFY<br>Position 10: Alpha character<br>Position 11: Alpha character           |  |  |  |
| Case Manager<br>ID                          | 021               | 029             | 09     | AN   |            |                                                                                                    |  |  |  |
| Client ID                                   | 030               | 038             | 09     | AN   |            | Client Identification Number<br>BIC Number<br>Social Security Number<br>MEDS ID                                                                                                    |  |  |  |
| Filler                                      | 039               | 047             | 09     | AN   |            | Reserved for future use.                                                                                                    |  |  |  |
| Date of Service                             | 048               | 057             | 10     | AN   | MM/DD/CCYY |                                                                                                    |  |  |  |
| Date of Birth                               | 058               | 067             | 10     | AN   | MM/DD/CCYY |                                                                                                    |  |  |  |
| Last Name                                   | 068               | 087             | 20     | AN   |            |                                                                                                    |  |  |  |
| First Name                                  | 088               | 102             | 15     | AN   |            |                                                                                                    |  |  |  |
| Middle Initial                              | 103               | 103             | 01     | AN   |            | $\Delta f = \mathbf{p} \cdot \mathbf{k} \mathbf{l} \cdot \mathbf{H} - \mathbf{k}$                                                                                                    |  |  |  |
| Code                                        |                   |                 | 02     |      |            | 07 = Outpatient Clinics<br>09 = Public Guardian<br>10 = Linkages<br>11 = Probation<br>13 = Community                                                                                                    |  |  |  |
| Location                                    | 106               | 111             | 06     | AN   |            |                                                                                                    |  |  |  |
| Newborn Date<br>of Birth                    | 112               | 121             | 10     | AN   | MM/DD/CCYY |                                                                                                    |  |  |  |
| Optional Field 1                            | 122               | 131             | 10     | AN   |            |                                                                                                    |  |  |  |
| Optional Field 2                            | 132               | 141             | 10     | AN   |            |                                                                                                    |  |  |  |
| Optional Field 3                            | 142               | 151             | 10     | AN   |            |                                                                                                    |  |  |  |
| Sub Program                                 | 152               | 155             | 04     | AN   |            |                                                                                                    |  |  |  |
| Encounter<br>Status                         | 156               | 159             | 04     | AN   |            | CLAM = Claimable<br>CNCL = Canceled<br>DENY = Denied<br>DUPE = Duplicate<br>EXCD = Exceeded<br>EXPD = Expired<br>HOLD = Hold<br>INAC = Inactive<br>INVC = Invoiced<br>NELG = Not Eligible<br>PAID = Paid<br>PEND = Pending |  |  |  |
| Filler                                      | 160               | 160             | 01     | AN   |            | Previously Duplicate Override Flag                                                                                                    |  |  |  |
| Duplicate<br>Indicator                      | 161               | 161             | 01     | AN   |            |                                                                                                    |  |  |  |
| MEDS<br>Eligibility<br>Indicator            | 162               | 162             | 01     | AN   |            |                                                                                                    |  |  |  |
| MEDS Failure<br>Reason                      | 163               | 242             | 80     | AN   |            |                                                                                                    |  |  |  |
| Encounter Rate                              | 243               | 252             | 10     | N    | +999999.99 |                                                                                                    |  |  |  |

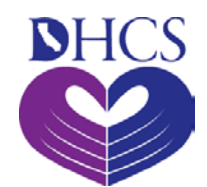

# **Downloading Data**

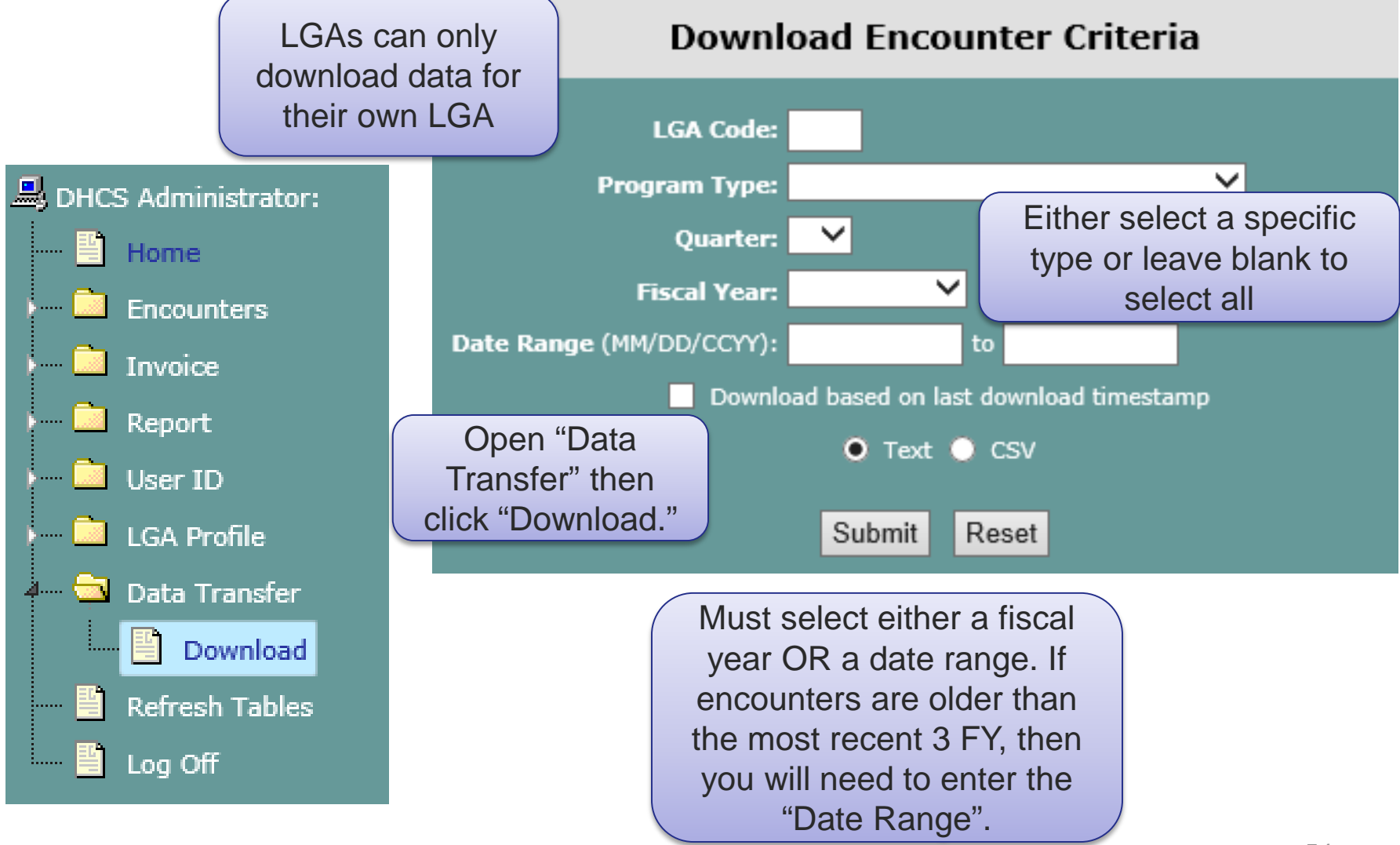

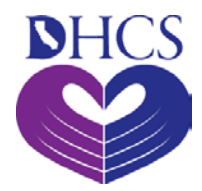

### **Steps to Download Data**

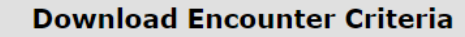

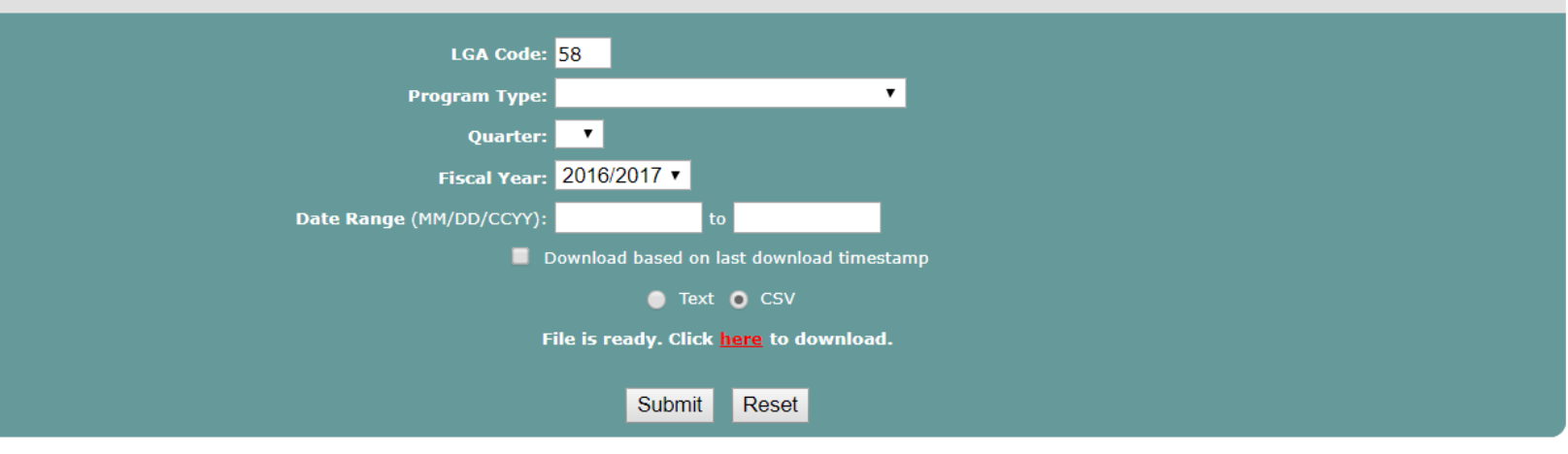

Click "Submit" to generate the Data.

Click here to download file. Decide whether to save or open.

# How to Use the Downloaded File

- The downloaded file can be imported into any database program as a "fixed length text file".
- The file may be opened in a spreadsheet application using screen prompts to specify the correct column widths.
- The file can be exported from the spreadsheet application and imported into a database application.

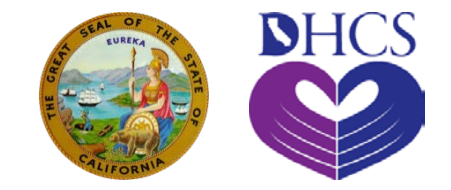

#### Working with TCM Invoices

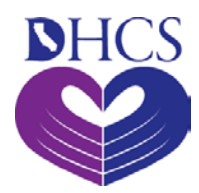

### LGA TCM Invoice Creation Reminders

- Only an LGA Administrator can create an invoice.
- The TCM System will not create an invoice until there is an approved Cost Report and Encounter Rate received from the LGA.
- Multiple invoices must be created for multiple quarters, programs, or rates.
- A valid reason code is needed to override duplicate encounters before the system will include those encounters in an invoice.
- It is the LGA's responsibility to ensure all encounters are attached to the appropriate invoice.
- Invoices must be printed on the LGA's letterhead, signed by an authorized LGA coordinator in blue ink, and mailed to:

Department of Health Care Services, County-Based and Inmate Claiming Services Section, Targeted Case Management, Attn: (Program Analyst), P.O. Box 997436, MS 4603, Sacramento, CA 95899-7436

We suggest that you notify you analyst via email that you are sending them TCM Summary Invoices, and to advise if not received.

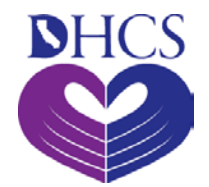

# **Create and Submit Invoices**

- The TCM system generates separate invoices per LGA by:
  - Fiscal year
  - Program Type
  - Quarterly

 Per W&I code section 14115 – TCM program invoices must be postmarked to DHCS within 12 months from the end of the month in which the service was provided.

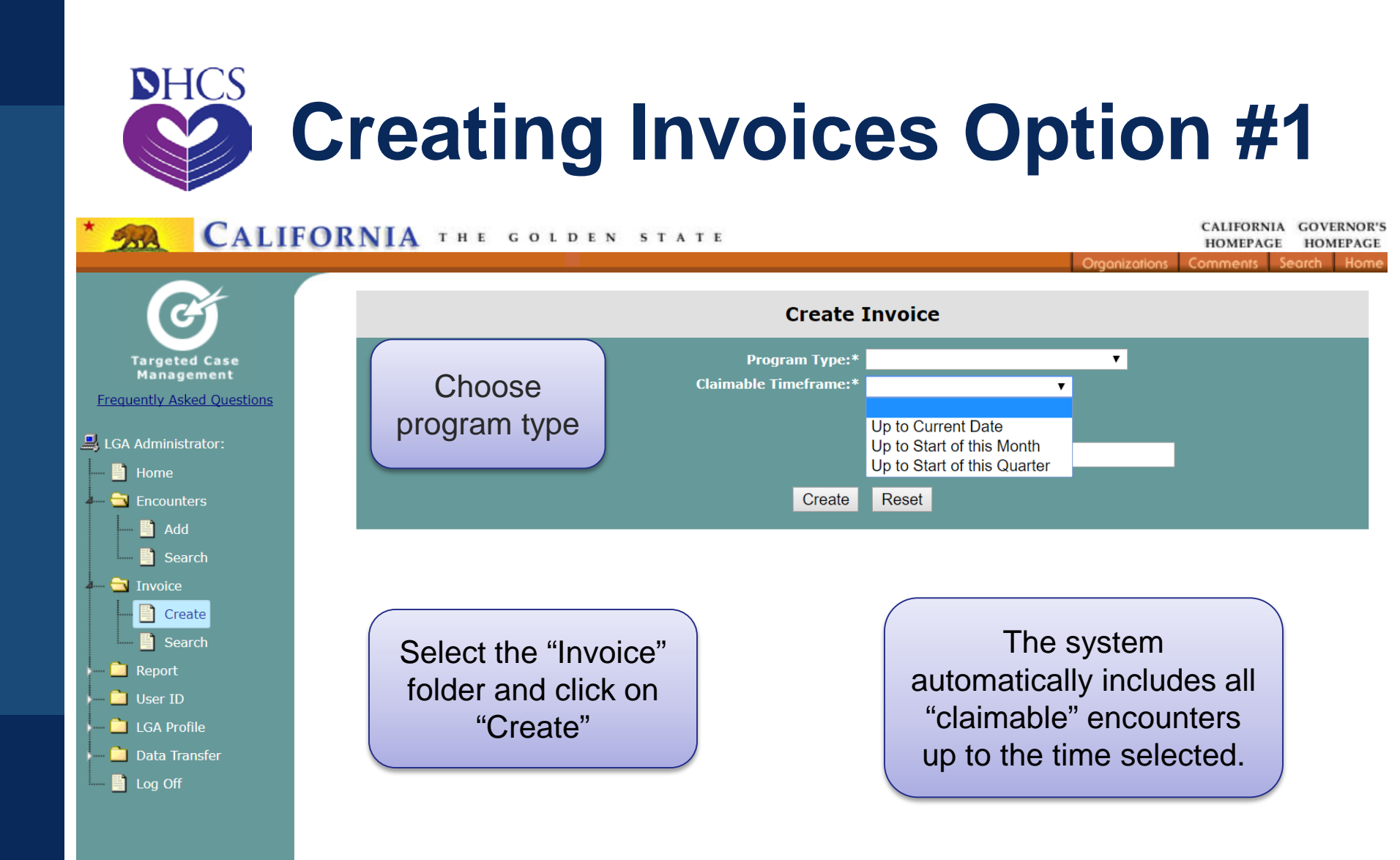

Version: 4.4.0 TimeStamp: 2017-04-25 17:39

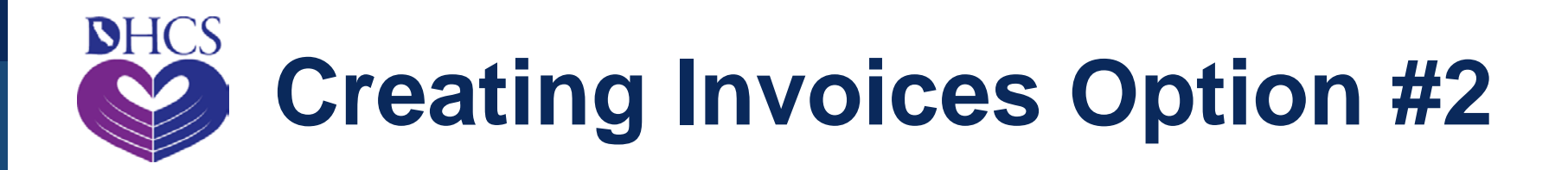

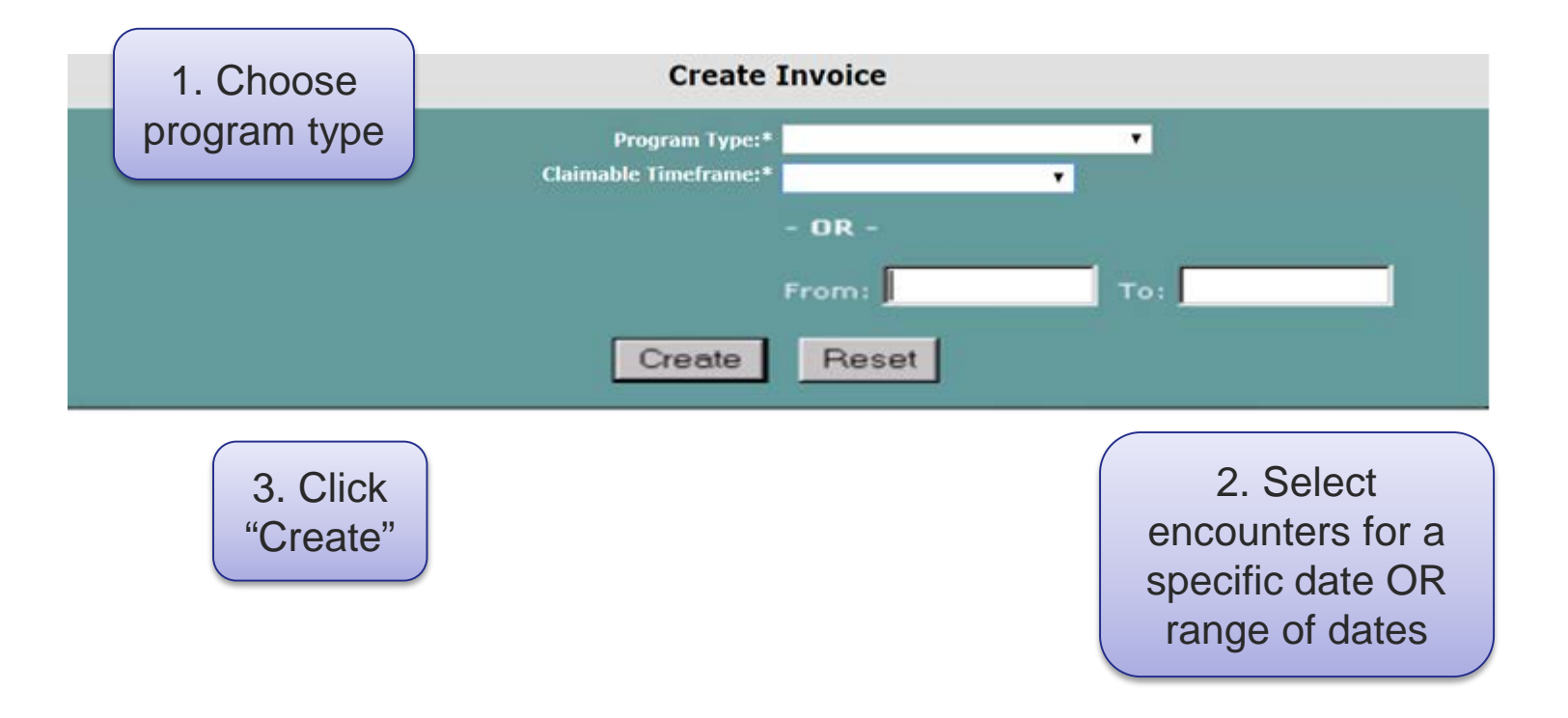

Remember, the maximum amount invoices that can be created is 1,500.

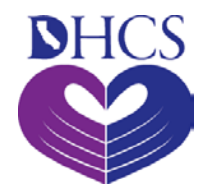

## **Invoice Summary View**

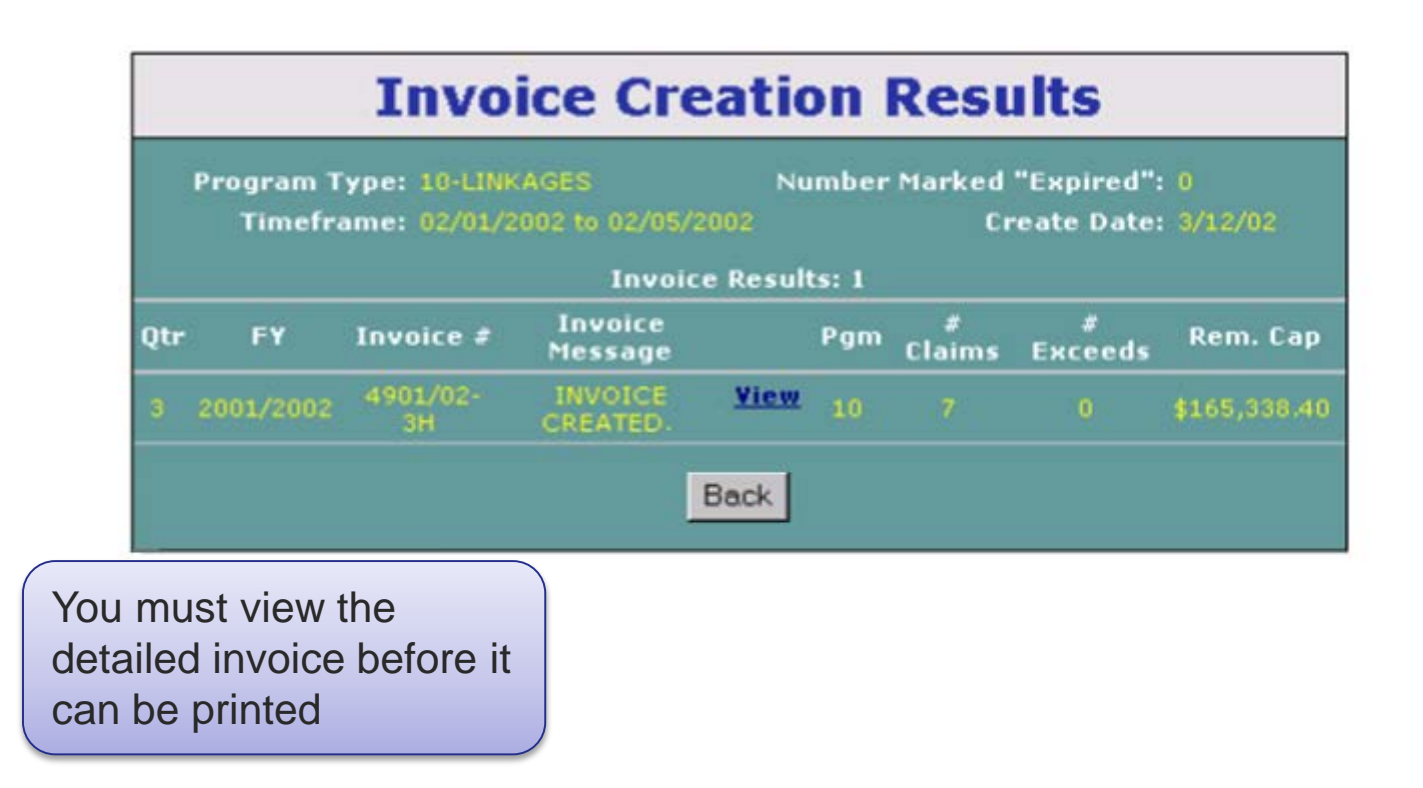

Review this page carefully to ensure the results are correct.

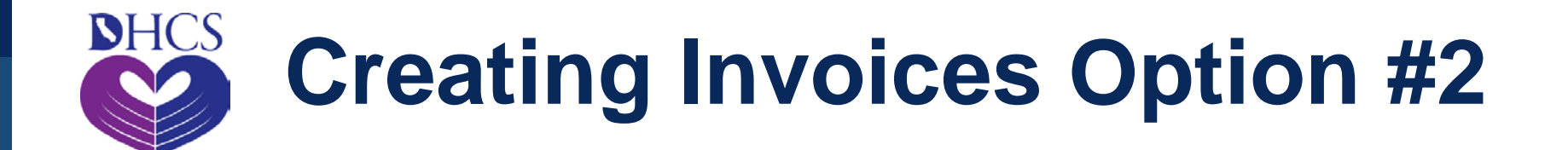

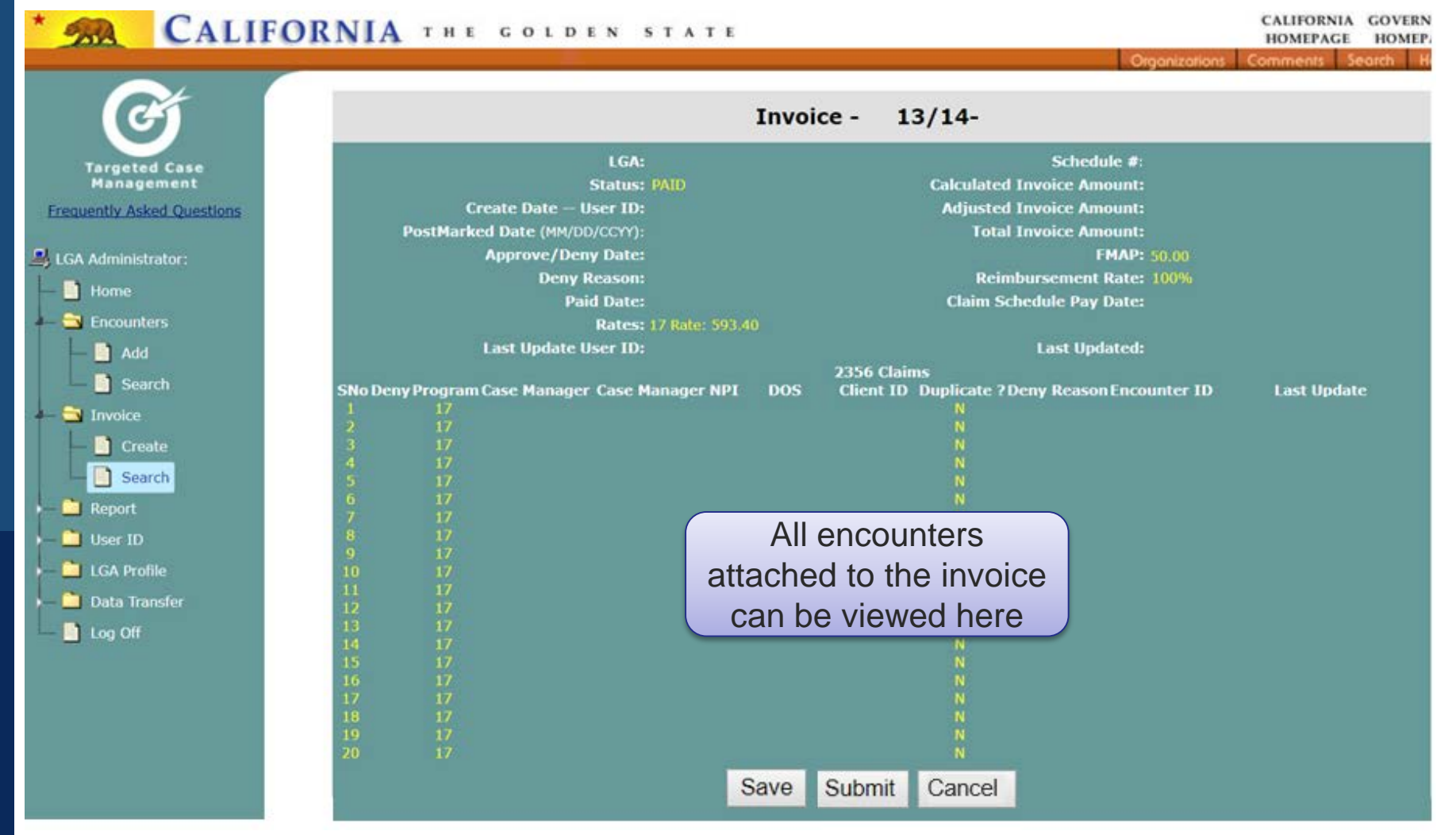

### **Invoice Summary**

#### CALIFORNIA THE GOLDEN STATE

DHCS

CALIFORNIA GOVERN HOMEPAGE HOMEP

Organizations Comments Search H

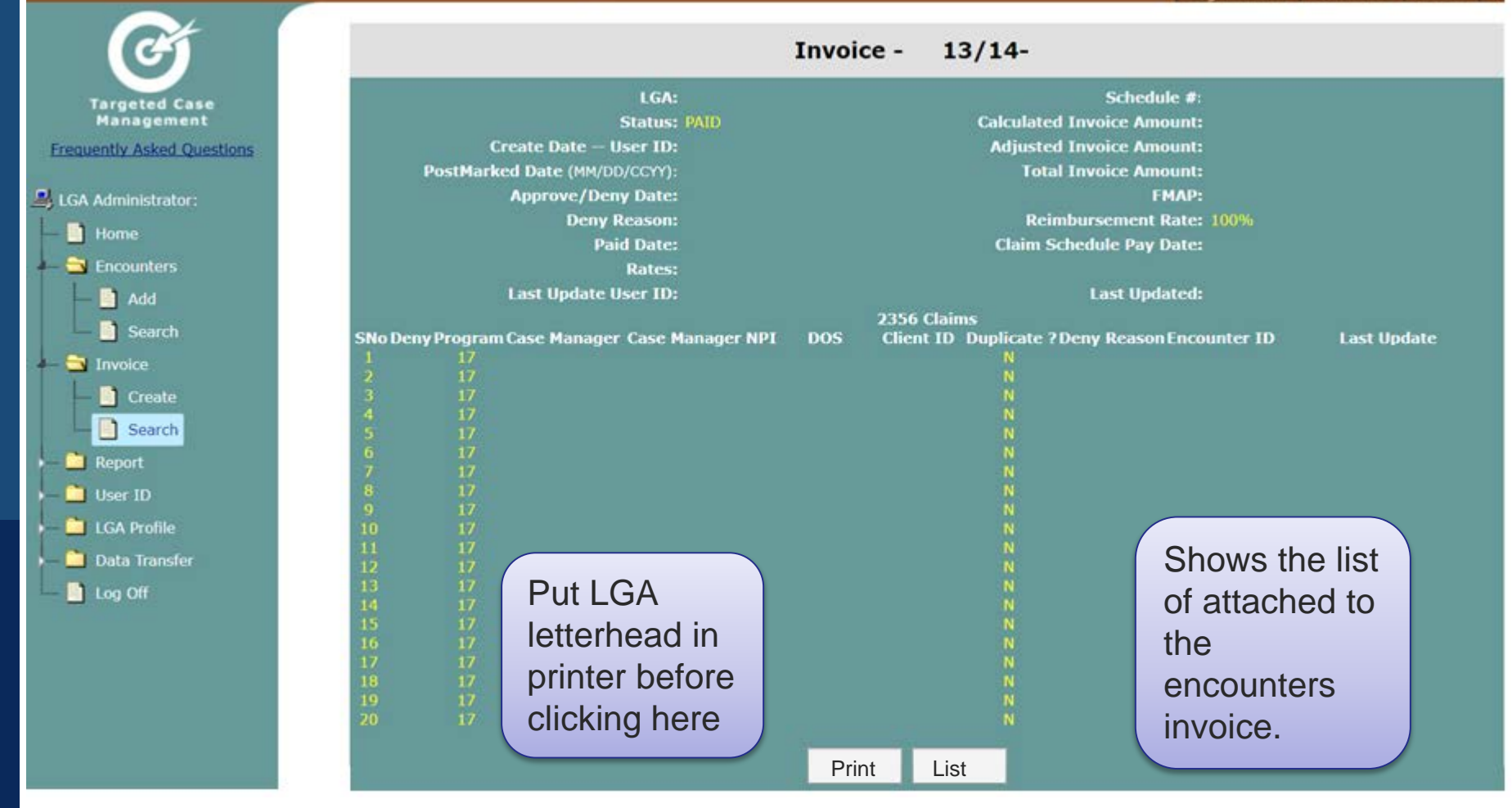

TCM - Invoice -Print

ANNA M. ROTH RN. MS. MPH HEALTH SERVICES DIRECTOR

NHC

Reimbursement Rate

DAN PEDDYCORD, RN, MPA/HA DIRECTOR OF PURIC HEACTH

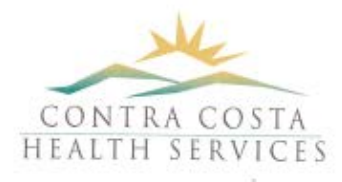

Page 1 of 1

#### CONTRA COSTA PUBLIC HEALTH

PUBLIC HEATH NURSING

2500 Bates Avenue, Suite 8 Concord, CA 94520

> Ph (925) 608-5100 Fax (925) 608-5111 www.cchealth.org

#### Summary Invoice

#### TARGETED CASE MANAGEMENT

| Local Governmental Agency<br>Period of Service: | v: CONTRA CO<br>01/01/2018-03/31 | STA 07<br>/2018 | Provider Agreeme<br>Invoice Number: | nt #:     | 17EVGRN07<br>0717/18-3S |
|-------------------------------------------------|----------------------------------|-----------------|-------------------------------------|-----------|-------------------------|
| CHILDREN #                                      | of Encounters                    | En              | counter Rate                        | Am        | ount                    |
| Total 1                                         |                                  | 600             | .00                                 | = S(      | 500.00                  |
| Te                                              | otal Federal Share for           | CHILD           | REN 50.00%                          | = \$3     | 300.00                  |
| R                                               | eimbursement Rate:               | 100%            |                                     |           |                         |
| Total Federal Share For Ab                      | ove Program(s)                   |                 |                                     | $= S^{2}$ | 300.00                  |

I certify under penalty of perjury that the information provided on this invoice is true correct, based on actual Targeted Case Management encounters for the period claimed, and that the funds/contributions expended, as necessary for Federal Matching funds pursuant to the requirement of 42 CFR 433.51, are for allowable Targetec Case Management activities and that these claimed encounters have not previously been nor shall not subsequently be claimed in this or any other program. I have notice that this information is to be used for filing of a claim with Federal Government for Federal funds and that knowing mimepresentation constitutes violation of the Federal False Claims Act.

Susan Guest

Print Name Signature

Signature

Print Name

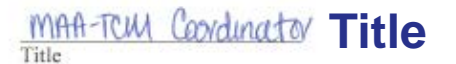

er 27, 2018 Date

#### For DHS Program use only

I hereby certify to the best of my knowledge and belief that the claims salonitted and attached herein, are claims for the Medicaid program under title XIX of the Social Security Act (the Act), and as applicable, under the State Children's Health Insurance Program (SCHIP) under Title XXI of the Act, and are allowable in accordance with applicable implementing federal, state, and local statutes, regulations, policies, and the state plan (including any approved waivers of the state plan) approved by the Secretary and in effect at the corresponding time commensurate with the claims aforementioned and furthermore, I certify that federal matching funds are not being claimed for any expenditure under any Medicaid and/or SCHIP state plan amendment that was submitted after January 2, 2001, and that has not been approved by the Secretary effective for the applicable quarter associated with the claims aforementioned. Further, I direct the Accounting section to process the attached claims for payment certifying to the best of my knowledge and belief that the payee has met the contractual conditions for such payment(s) and the following Accounting codes are appropriate for such payment(s) This invoice has been checked against our records and found to be the original one presented for payment and has not previously been paid. We have recorded this payment so as to prevent a later duplicate payment.

| Signed:     | Date:  | Title: |  |
|-------------|--------|--------|--|
| 61-mail     | D      |        |  |
| 31(3T)(A/1- | Linte: |        |  |

Date entered into the TCM System

#### The TCM Coordinator or authorized designee(s) will need to sign and date the invoice in **BLUE** ink.

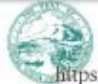

 Contra Costa Behavioral Health Services 
 Contra Costa Emergency Medical Services 
 Contra Costa Emerginmental Health & Hazerbox Materiali Rogaris Contra Costa Bunardara Palario señado - Costa Rualto Rar - Contra Costa Public Health - Contra Costa Regional Medical Center 8: Health Center
 Sontra Costa Public Health - Contra Costa Regional Medical Center 8: Health Center
 9/27/2018

https://tcm.dhcs.ca.gov/tcm/invoice/print.html

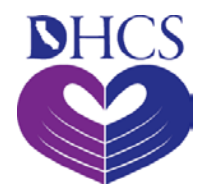

#### **Invoice Status Codes**

| Code Name | Description                                                                                                 |
|-----------|----------------------------------------------------------------------------------------------------|
| CREATED   | Invoice has been created in the TCM system                                                                  |
| SUBMITTED | Invoice has been submitted to DHCS An original summary invoice must still be submitted via post office mail |
| APPROVED  | DHCS approved the invoice for payment                                                                       |
| ADJUSTED  | an adjustment has been made to the amount of invoice submitted or an encounter                              |
| DENIED    | DHCS denied the invoice for some reason                                                                     |
| PAID      | Receipt of payment was entered by LGA                                                                       |
| CANCEL    | Invoice created was cancelled by LGA                                                                        |
| VOID      | Invoice created was voided by LGA or DHCS                                                                   |

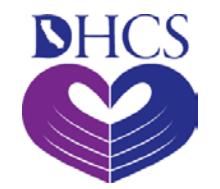

#### **Search Invoice**

| * 📶 CALI                           | FORNIA THE GOLDE              | NSTATE                                                                                                    | CALIFORNIA GOVERNOR<br>Homepage Homepagi                     |
|------------------------------------|-------------------------------|----------------------------------------------------------------------------------------------------|--------------------------------------------------------------|
|                                    | To search for a               |                                                                                                    | Organizations Comments Search Hom                            |
| G                                  | specific invoice, enter       | Invoice Search                                                                                                    |                                                              |
| Targeted Case<br>Management        | invoice number here.          | Invoice Number:                                                                                                    |                                                              |
| Frequently Asked Questions         | At least the                  | e two-digit LGA code before the asterisk (*) is required if wild<br>All other search criteria below will be ignored if the Invoice | ard is used for the Invoice Number.<br>Number is filled out. |
| 🚇 LGA Administrator:               |                               | Invoice Status: All 🔻                                                                                                    |                                                              |
|                                    |                               | Fiscal Year: 2017/2018 🔻                                                                                                    |                                                              |
| 4 🔄 Encounters<br>📑 Add            |                               | Submit Reset                                                                                                    | To return all invoices for                                   |
| 📑 Search<br>4 🔁 Invoice            |                               |                                                                                                    | a specific fiscal year,                                      |
| Create                             | 1. Select ti<br>"Invoice" fol | der                                                                                                    | leave this box empty.                                        |
| Keport     User ID     LGA Profile | and click of "Search."        | on<br>,                                                                                                    |                                                              |
| Data Transfer     Log Off          |                               |                                                                                                    |                                                              |

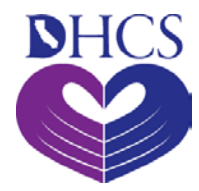

# LGA Summary Report

| CALIFOR                                                   | <b>NIA</b> THE GOLDEN STATE<br>Organization               | CALIFORNIA<br>HOMEPAGE<br>s Comments S | GOVERNOR'S<br>HOMEPAGE |
|-----------------------------------------------------------|-----------------------------------------------------------|----------------------------------------|------------------------|
| F                                                         | LGA Report Criteria                                       |                                        |                        |
| Targeted Case<br>Management<br>Frequently Asked Questions | State Fiscal Year: 2017/2018  Quarter: All  Program Type: |                                        |                        |
| 🚚 LGA Administrator:                                      | View Reset                                                |                                        |                        |
| ) 🛅 Encounters<br>) 🛅 Invoice                             |                                                           |                                        |                        |
| Summary - LGA                                             |                                                           |                                        |                        |
| LGA Profile<br>Data Transfer                              |                                                           |                                        |                        |
|                                                           |                                                           |                                        |                        |
|                                                           |                                                           |                                        |                        |
|                                                           |                                                           |                                        |                        |

# LGA Summary Report Sample

#### CALIFORNIA THE GOLDEN STATE

CALIFORNIA GOVERNOB HOMEPAGE HOMEPAG

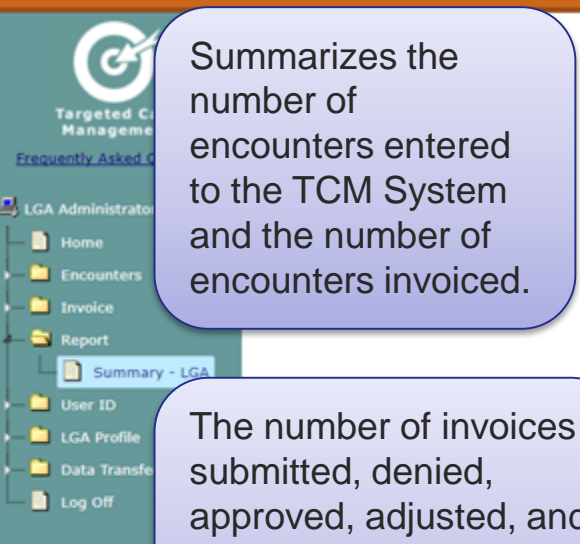

submitted, denied, approved, adjusted, and offset and the amount paid at reimbursement rate.

Summary of the CAP amounts used and remaining.

#### Summary - LGA 2015 / 2016

Program -

Number

| E | n  | С  | 0 | u  | n | te | r |
|---|----|----|---|----|---|----|---|
| E | 'n | te | n | ec | 1 |    |   |

Invoiced

| Invoices            |                    | Number |    | Amount |
|---------------------|--------------------|--------|----|--------|
| Submitted           |                    | 38     | ş  |        |
| Denied              |                    | 0      |    | s      |
| Approved            | 100% Reimbursement | 38     | s  |        |
|                     | Approved Total:    | 38     | \$ |        |
| Adjusted            |                    | 0      |    | \$0.00 |
| Offset/Supplemented |                    | 0      |    | \$0.00 |

| Totals   |                    | Number |    | Amount |
|----------|--------------------|--------|----|--------|
| Approved | 100% Reimbursement | 38     | ş  |        |
|          | Total Approved:    | 38     | \$ |        |
| Paid     | 100% Reimbursement | 38     | \$ |        |
|          | Total Paid:        | 38     | \$ |        |

| Cap Amounts | Amount |
|-------------|--------|
| Amount      | s      |
| Used        | s      |
| Remaining   | s      |

Print Report

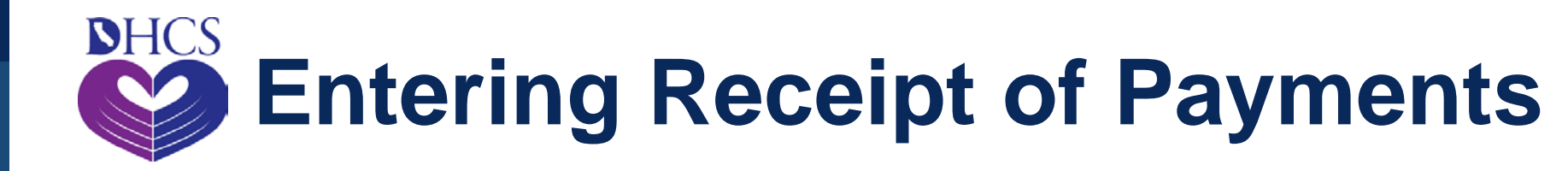

- TCM payments are issued by the State Controller's office and a remittance advice will identify that payment is for TCM, the invoice numbers, and the amount.
- DHCS continually updates payment information as we receive it.
- Once a month- DHCS does a manual push of data into the TCM System from the Accounting payment database.
- LGA coordinator/administrator must enter the receipt of payment into the TCM system.

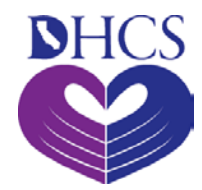

# **Enter Payment Receipt**

| Invoice - 17/18<br>Number of Invoices in Approval Queue : |                 |                     |                  |                            |              |                |                 |                 |
|-----------------------------------------------------------|-----------------|---------------------|------------------|----------------------------|--------------|----------------|-----------------|-----------------|
| LGA: Schedule #:                                          |                 |                     |                  |                            |              |                |                 |                 |
|                                                           | St              | atus:               |                  | Calculated Invoice Amount: |              |                |                 |                 |
| Creat                                                     | e Date Use      | er ID:              |                  | Adjusted Invoice Amount:   |              |                |                 |                 |
| PostMarked D                                              | ate (MM/DD/C    | CYY):               |                  |                            | Total Invo   | ice Amou       | nt:             |                 |
| Арј                                                       | prove/Deny      | Date:               |                  |                            |              | FM/            | AP:             |                 |
|                                                           | Deny Re         | ason:               | _                |                            | Reimburs     | ement Ra       | te:             |                 |
|                                                           | Paid            | Date:               |                  | Claim Schedule Pay Date:   |              |                |                 |                 |
|                                                           | R               | ates:               |                  |                            |              |                |                 |                 |
| Offset/Supplement<br>Reason:                              |                 |                     | ✓ <sup>Ofi</sup> | fset/Suppler               | nent<br>Amt: |                | Offset/Suppl    | lement<br>Date: |
| Offset/Supplement<br>Comments:                            |                 |                     |                  |                            |              |                |                 |                 |
| Last Update User ID:                                      |                 | Last Updated:       |                  |                            |              |                |                 |                 |
| SNo Deny Program                                          | Case<br>Manager | Case Manager<br>NPI | DOS              | Client ID                  | Duplicate ?  | Deny<br>Reason | Encounter<br>ID | Last Update     |
|                                                           |                 |                     | Off              | set/Supplem                | ent          |                |                 |                 |

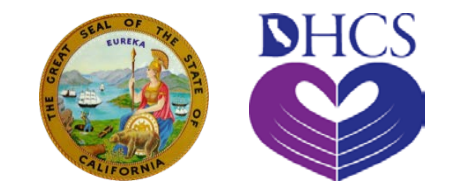

#### Importing Encounter Data Using MS Access

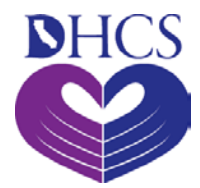

# Formatting the File to Upload into Access

- Download encounter data from the TCM System in "fixed block" text file.
- After downloading the data into the computer, the text file will be compressed into a ZIP file.
- To import the file into Access, the text file must be extracted from the ZIP folder.
- Then, follow the next steps to start importing the text file into Access.
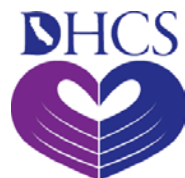

### Step 1

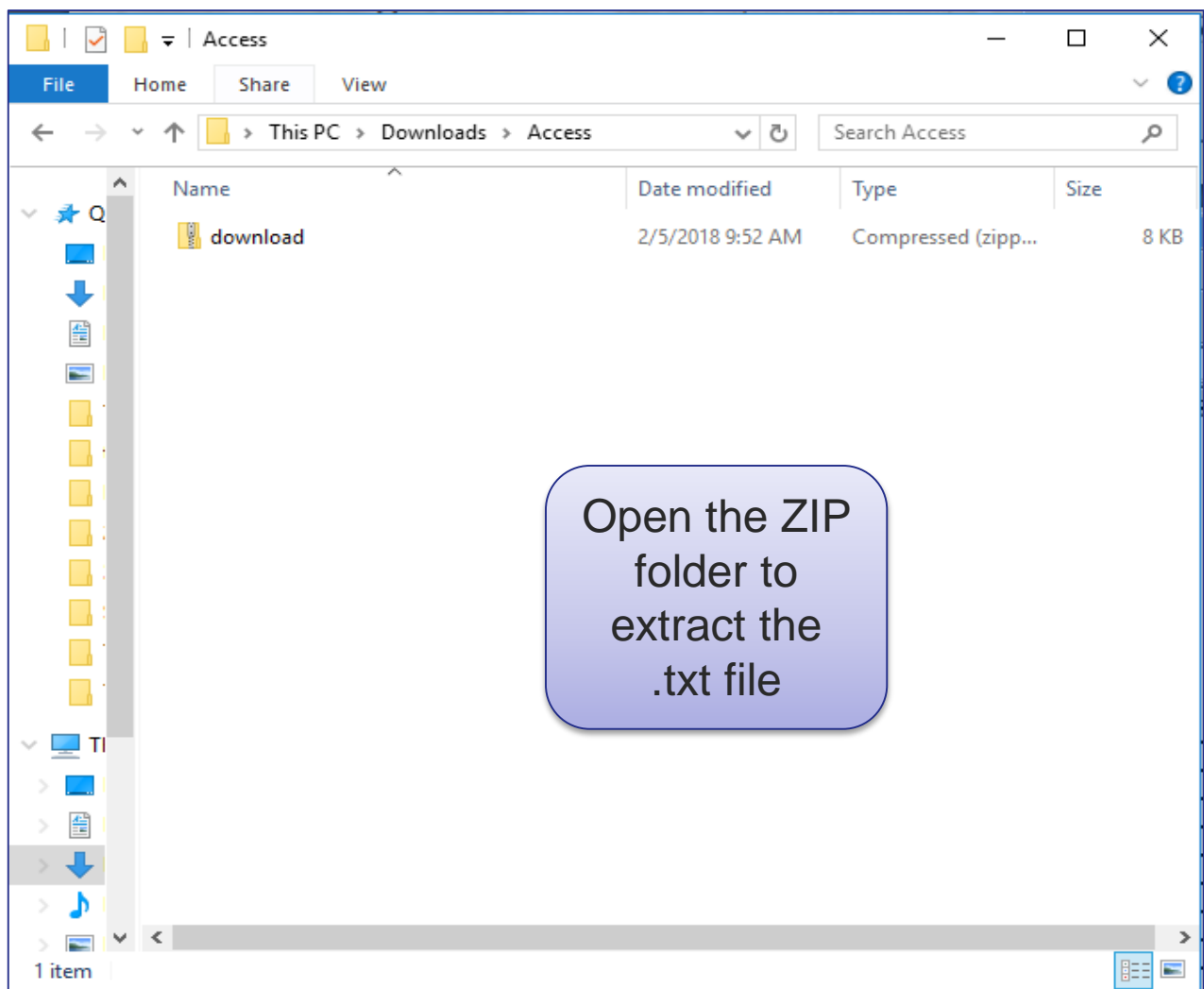

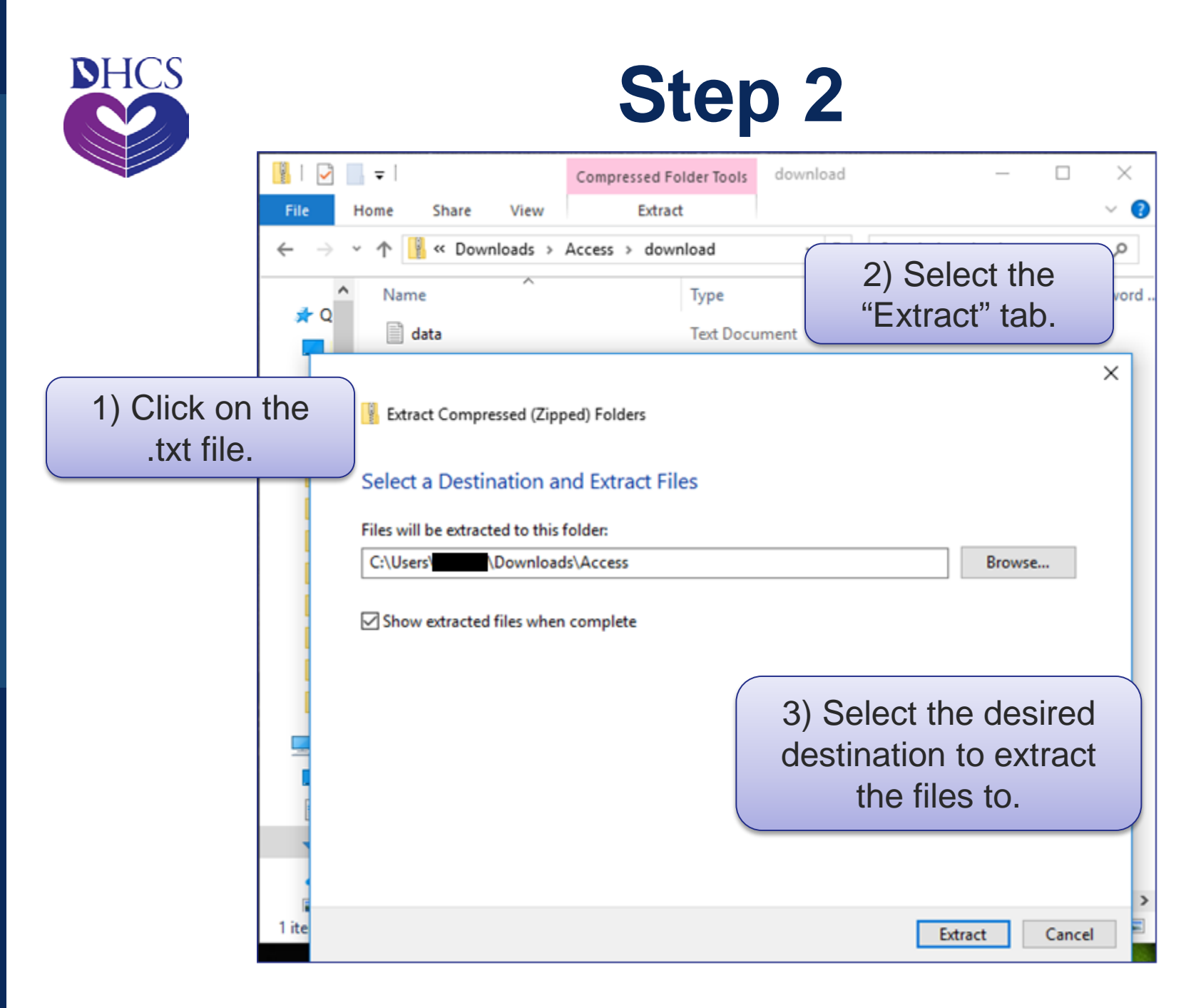

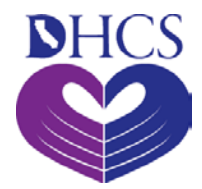

## **Prepare to Import .txt File**

Open MS Access "TCM System Upload Download"

| Security Warning: Unsafe expressions are not blocked.<br>Do you want to block unsafe expressions?<br>This f<br><u>Yes</u> <u>No</u> <u>H</u> elp<br>Do you | Microsof | it Office Access                                      | Open           |
|----------------------------------------------------------------------------------------------------|----------|-------------------------------------------------------|----------------|
| Do you want to block unsafe expressions?<br><u>Yes</u> <u>No</u> <u>H</u> elp<br>Do you                                                                    |          | Security Warning: Unsafe expressions are not blocked. |                |
| Yes No Help Do yo                                                                                                    |          | Do you want to block unsafe expressions?              | This f         |
|                                                                                                    |          | Yes No Help                                           | compu<br>Do yo |

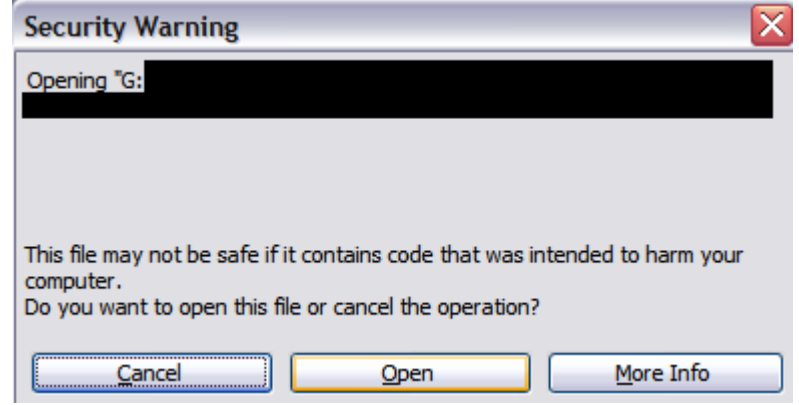

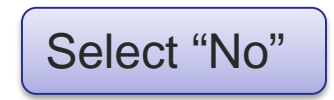

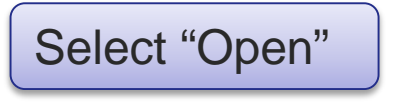

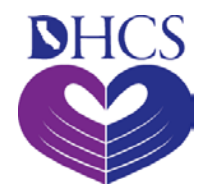

### **Import External Data**

- From the File menu, select "Get External Data"
  - Select "Import"

| Ē | F Microsoft Access |      |                 |              |                |               |                |              |                    |
|---|--------------------|------|-----------------|--------------|----------------|---------------|----------------|--------------|--------------------|
|   | :                  | File | <u>E</u> dit    | <u>V</u> iew | <u>I</u> nsert | <u>T</u> ools | <u>W</u> indow | <u>H</u> elp | Ado <u>b</u> e PDF |
| 3 |                    |      | <u>N</u> ew     |              |                |               | Ctrl           | +N           |                    |
| / |                    | 2    | Open            |              |                |               | Ctrl           | +0           |                    |
|   | 1                  |      | <u>G</u> et Ext | ternal D     | ata            |               |                | •            | 🛓 Import           |
| ٩ | 1                  |      | Close           |              |                |               |                |              | ➡ Link Tables      |
|   |                    |      | <u>S</u> ave    |              |                |               | Ctr            | l+S          | Access 2000 file   |
|   |                    |      | Save <u>A</u>   | s            |                |               |                |              | <b></b>            |

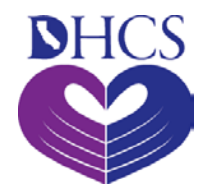

### **Select Text File Format**

| Import       |                    |                                                       |                    |        |             | X        |
|--------------|--------------------|-------------------------------------------------------|--------------------|--------|-------------|----------|
| Look in:     | 蜜 dlaffoon\$       | on 'dhsmcsmcpdf1' (H:)                                | (d) - 🔰   🔇 🗙      | 道 🎫    | Tools -     |          |
|              | Name               |                                                       |                    | Size   | Туре        | <b>^</b> |
|              | 🕞 Drop file h      | ere                                                   |                    | 1 KB   | Shortcut    |          |
| My Recent    | C WINDOWS          |                                                       |                    |        | File Folder |          |
| Documents    | msexcel            |                                                       |                    |        | File Folder |          |
|              | 📄 cmaa cp tr       | aining                                                |                    |        | File Folder |          |
|              | CMAA INV           | DICE                                                  |                    |        | File Folder | ≡        |
| Desktop      | 🚞 personal         |                                                       |                    |        | File Folder |          |
|              | CM Syste           | m                                                     |                    |        | File Folder |          |
|              | C LPP              |                                                       |                    |        | File Folder |          |
|              | archive            |                                                       |                    |        | File Folder |          |
| My Documents | 📄 adobe java       | script                                                |                    |        | File Folder | _        |
|              | access             |                                                       |                    |        | File Folder |          |
|              | 📄 registratio      | 1                                                     |                    |        | File Folder |          |
|              | msword             |                                                       |                    |        | File Folder |          |
| My Computer  | 📄 testsumma        | ry                                                    |                    |        | File Folder |          |
|              | msaccess           |                                                       |                    |        | File Folder |          |
|              | PS                 |                                                       |                    |        | File Folder |          |
| My Network   | MAA FSR            |                                                       |                    |        | File Folder |          |
| Places       | 2                  |                                                       |                    |        |             | 2        |
|              |                    |                                                       |                    |        |             | _        |
|              | File <u>n</u> ame: |                                                       |                    | ×      | Import      |          |
|              | Files of type:     | Microsoft Office Access (*.mdb;*.a                    | adp;*.mda;*.mde;*. | ade) 🗸 | Cancel      |          |
|              |                    | Outlook()                                             |                    | ^      |             |          |
|              |                    | Paradox (*.db)<br>Text Files (* txt+* csv+* tab+* acc | -)                 |        |             |          |
|              |                    | Windows SharePoint Services ()                        | :                  |        |             |          |
|              |                    | XML (*.xml;*.xsd)                                     |                    |        |             |          |
|              |                    | ODBC Databases ()                                     |                    | ×      |             |          |

- In the "Files of type" drop down select "Text Files"
- Select .txt file extracted from the ZIP file
- Click "Import"

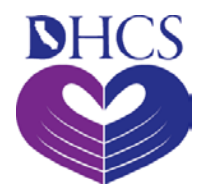

### **Import Text Wizard**

### 😑 Import Text Wizard

Your data seems to be in a 'Fixed Width' format. If it isn't, choose the format that more correctly describes your data.

- Delimited Characters such as comma or tab separate each field
- Fixed Width Fields are aligned in columns with spaces between each field

#### Sample data from file: H:\DATA.TXT. 18107184212107/08-3L DAN 044326593 03/02/ 25512212212107/08-3L DAN 03/02/ 144708917 03/03/ 36902941212107/08-3L DAN 336160403 40519362212107/08-3L DAN 03/04/ 044326593 54995233212107/08-4A DAN 04/01/ 044326593 60803661212107/08-4B VIV 05/05/ 602538649 ۲ Next > Finish Advanced... < Back Cancel

- Select "Fixed Width"
- Press "Advanced" button

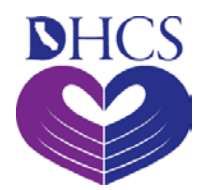

## **Data Import Specification**

|           | 😑 Da         | ta Import Sp          | ecification          |                  |                                |         |               |        |        |
|-----------|--------------|-----------------------|----------------------|------------------|--------------------------------|---------|---------------|--------|--------|
|           | File F       | orma <u>t</u> : O     | elimited             | <u>F</u> ield De | limiter:                       | ,       |               |        | 1) Cli |
|           |              | ● F                   | ii <u>x</u> ed Width | Text <u>Q</u> u  | alifier:                       | {none}  |               |        |        |
|           | Langu        | <br>Jage:             | English              |                  |                                | •       |               | cei    | Oper   |
|           | <u>C</u> ode | Page:                 | OEM United           | States           |                                |         | Sa <u>v</u> e | As     |        |
|           | Dat          | es, Times, and I      | Numbers              |                  |                                |         | Spec          |        |        |
|           | Da           | te <u>O</u> rder:     | MDY 🔽                | 🗹 Four           | Digit <u>Y</u> e               | ars     | 3000          | 3      |        |
|           | Dat          | e De <u>l</u> imiter: | / 🗐                  | Import/Expo      | rt Specifi                     | cations |               |        |        |
| 2) Sele   | ect          | Delimiter:            | : Ir                 | nport/Export Sp  | ecifications:                  |         | Dpen          |        |        |
| "Downlo   | bad          | formations            | p                    | Download Encour  | nter Specific<br>I Specificati | ation   | elete         |        |        |
| Encour    | ter          | Tield Mene            |                      |                  | abpecineau                     |         |               |        |        |
| Specifics | ation        | Held Name             | Data                 |                  |                                |         |               | skip 🔶 |        |
|           |              | ld2                   | Text                 |                  |                                |         |               | HI     |        |
| then pr   | ess          | ld3                   | Long Int             |                  |                                |         |               |        |        |
| "Oper     | ״            | eld4                  | Text                 | 48               | 40                             | No      |               |        |        |
| · · ·     |              | rield5                | Text                 | 88               | 16                             | No      |               |        |        |
|           |              | Field6                | Text                 | 104              | 52                             | No      |               |        |        |
|           |              | Field7                | Text                 | 156              | 5                              | No      |               |        |        |
|           | <            |                       |                      |                  |                                |         | 1             | >      |        |

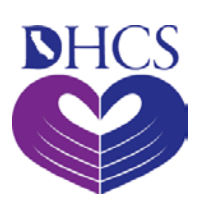

### **Download Encounter Specification**

• The layout of the download file should load.

| Download Encounter Specification |                  |                 |                  |          |                  |  |
|----------------------------------|------------------|-----------------|------------------|----------|------------------|--|
| File Forma <u>t</u> : O De       | limited 🛛        | jeld Deli       | miter:           | , 💌      | ОК               |  |
| ⊙ Fi₂                            | ed Width T       | ext <u>Q</u> ua | lifier:          | {none} 🗸 | Creat            |  |
| Language:                        | English          |                 |                  | ~        | Cancel           |  |
| Code Page:                       | OEM United State | es              |                  | ~        | Sa <u>v</u> e As |  |
| Dates, Times, and Nu             | umbers           |                 |                  |          |                  |  |
| Date Order: M                    | DY 🖌 I           | Four            | Digit Yea        | rs       | ispecs           |  |
| Date Delimiter: /                |                  | Lead            | ing Zeros        | in Dates |                  |  |
| Date Dejiniter. /                |                  |                 |                  |          |                  |  |
| Time Delimiter:                  | D                | ecimal S        | Sym <u>b</u> ol: | •        |                  |  |
| Field Information:               |                  |                 |                  |          |                  |  |
| Field Name                       | Data Type        | Start           | Width            | Indexed  | Skip 🔨           |  |
| Encounter ID                     | Text             | 1               | 7                | No       |                  |  |
| LGA Code                         | Text             | 8               | 2                | No       |                  |  |
| Invoice Number                   | Text             | 10              | 11               | No       |                  |  |
| Case Manager ID                  | Text             | 21              | 9                | No       |                  |  |
| Client ID                        | Text             | 30              | 9                | No       |                  |  |
| Filler 1                         | Text             | 39              | 9                | No       |                  |  |
| Date Of Service                  | Text             | 48              | 10               | No       | <b></b>          |  |
| <                                |                  |                 |                  |          | >                |  |

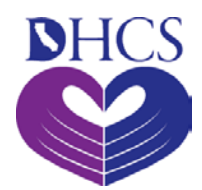

### **Fixed Width**

### 🖃 Import Text Wizard

Advanced...

Your data seems to be in a 'Fixed Width' format. If it isn't, choose the format that more correctly describes your data.

Delimited - Characters such as comma or tab separate each field

Cancel

Fixed Width - Fields are aligned in columns with spaces between each field

| Sample data from file: H:\DATA.TXT. |          |           |        |  |  |  |
|-------------------------------------|----------|-----------|--------|--|--|--|
| 18107184212107/08-3L                | DAN      | 044326593 | 03/02/ |  |  |  |
| 25512212212107/08-3L                | DAN      | 144708917 | 03/02/ |  |  |  |
| 36902941212107/08-3L                | DAN      | 336160403 | 03/03/ |  |  |  |
| 40519362212107/08-3L                | DAN      | 044326593 | 03/04/ |  |  |  |
| 54995233212107/08-4A                | DAN      | 044326593 | 04/01/ |  |  |  |
| 60803661212107/08-4B                | VIV      | 602538649 | 05/05/ |  |  |  |
|                                     | 1103.014 |           |        |  |  |  |
| •                                   |          |           | •      |  |  |  |
|                                     |          |           |        |  |  |  |

< Back

Next >

 $\overline{X}$ 

Finish

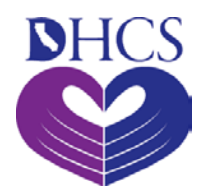

# **Parsing Data**

- The specification should have parsed the data.
- Press Next

Import Text Wizard
The wizard has made some guesses about where your field breaks occur. Are they correct? If not, you can make adjustments now.
Lines with arrows signify field breaks.
To CREATE a break line, dick at the desired postion.
To DELETE a break line, double click on the line.
To MOVE a break line, dick and drag it

|                    | 10           | 20                                      | 30             | 40             | 50       |
|--------------------|--------------|-----------------------------------------|----------------|----------------|----------|
|                    | • •          | • • • • • • • • • • • • • • • • • • • • | <b>†</b>       |                | <b>•</b> |
| 8107184            | 212107/08-31 | , DAN                                   | 044326593      |                | 03/02/20 |
| 5512212            | 212107/08-31 | DAN                                     | 144708917      |                | 03/02/20 |
| 6902941            | 212107/08-31 | . DAN                                   | 336160403      |                | 03/03/20 |
| 0519362            | 212107/08-31 | . DAN                                   | 044326593      |                | 03/04/20 |
| 4995233            | 212107/08-42 | DAN                                     | 044326593      |                | 04/01/20 |
| 0803661            | 212107/08-41 | S VIV                                   | 602538649      |                | 05/05/20 |
|                    | hal          |                                         | Francesor      |                |          |
| Ad <u>v</u> anced. |              | Cancel                                  | < <u>B</u> ack | <u>N</u> ext > | Einish   |

×

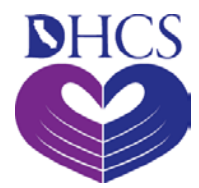

### Import to an Existing Table

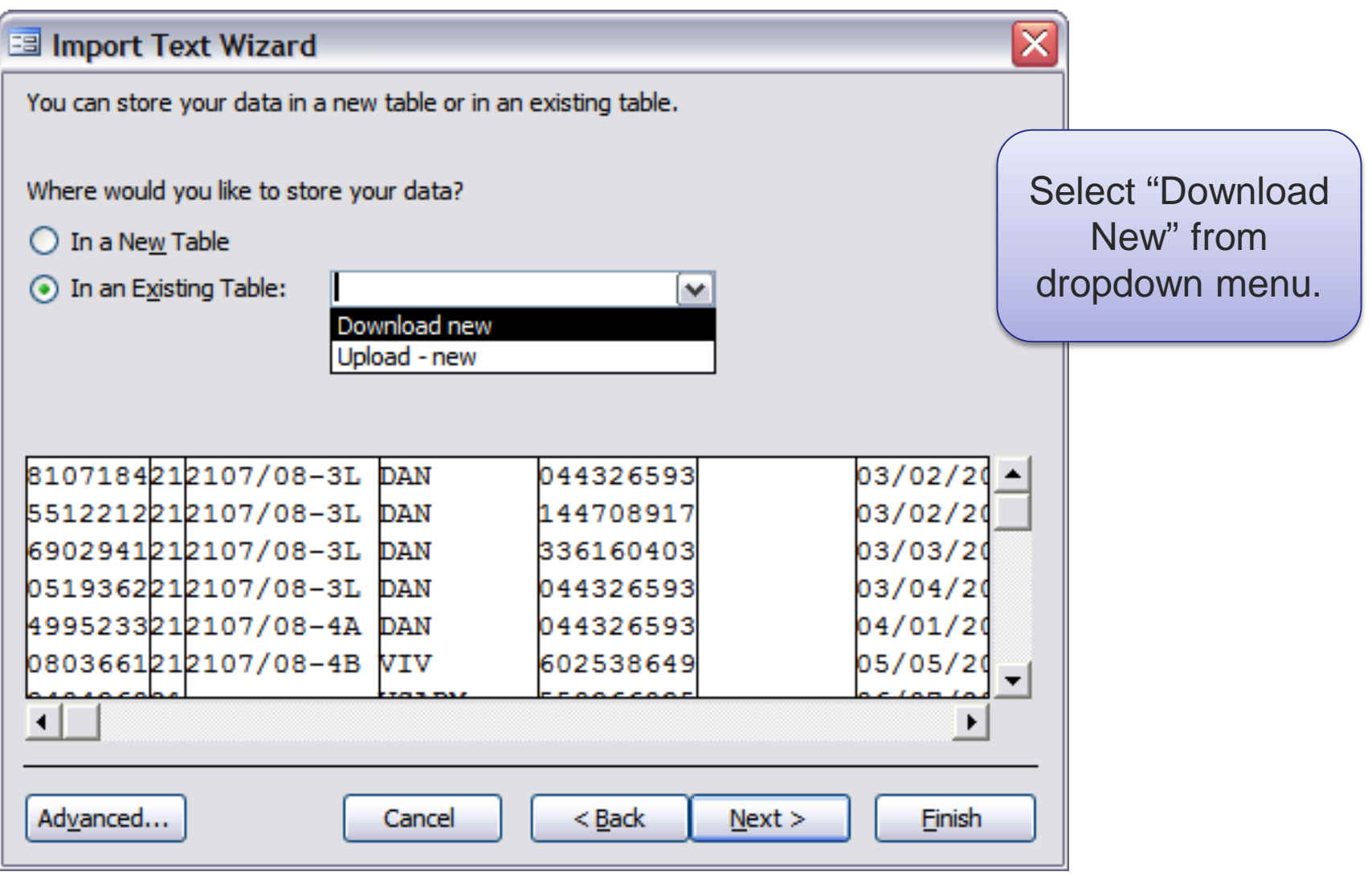

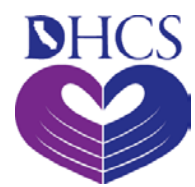

### **Finishing Import Data**

| 🗄 Import Text Wizard 🛛 👔 |                                                                                                    |  |  |  |  |  |  |
|--------------------------|----------------------------------------------------------------------------------------------------|--|--|--|--|--|--|
|                          | That's all the information the wizard needs to import your data.<br>Import to Table:<br>Download new                                        |  |  |  |  |  |  |
|                          | <ul> <li>I would like a wizard to analyze my table after importing the data.</li> <li>Display Help after the wizard is finished.</li> </ul> |  |  |  |  |  |  |
| Ad <u>v</u> anced        | Cancel < <u>B</u> ack <u>N</u> ext > <u>Finish</u>                                                                                          |  |  |  |  |  |  |

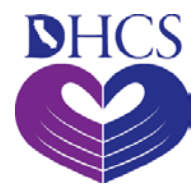

# **Finish Importing**

### **Microsoft Office Access**

#### Microsoft Office Access was unable to append all the data to the table.

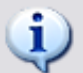

The contents of fields in 0 record(s) were deleted, and 0 record(s) were lost due to key violations.

\* If data was deleted, the data you pasted or imported doesn't match the field data types or the FieldSize property in the destination table. \* If records were lost, either the records you pasted contain primary key values that already exist in the destination table, or they violate referential integrity rules for a relationship defined between tables. Do you want to proceed anyway?

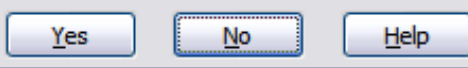

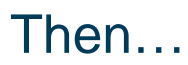

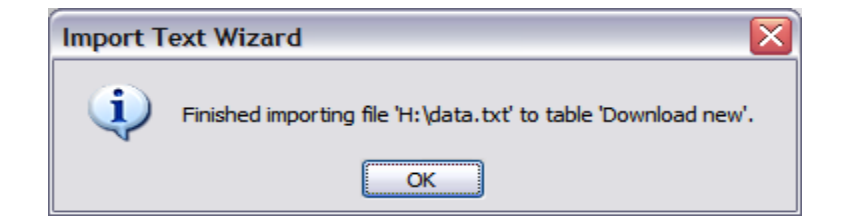

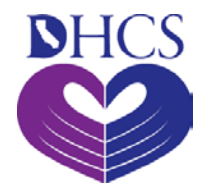

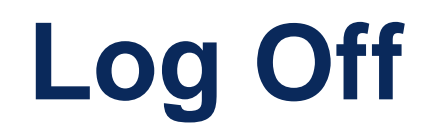

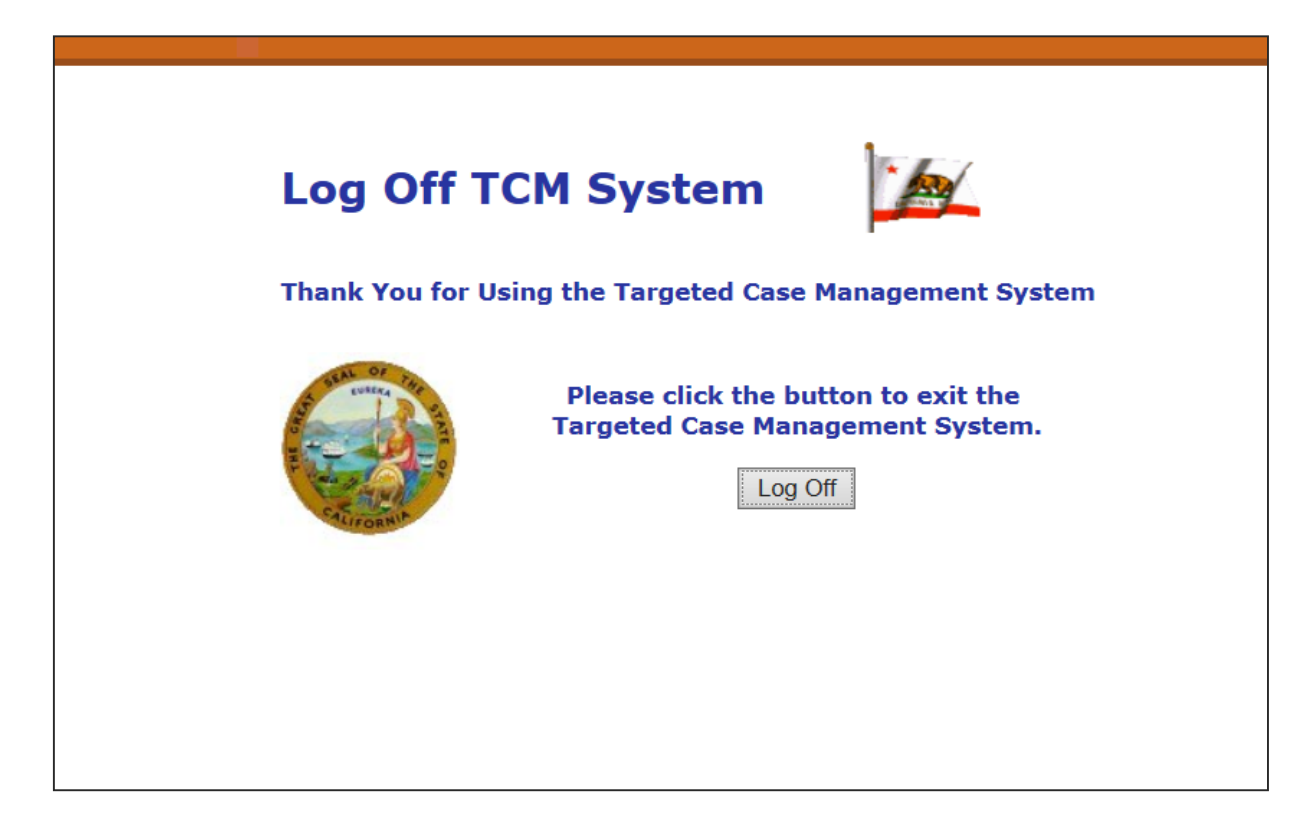

Don't forget to log off the TCM System when you are done using it.

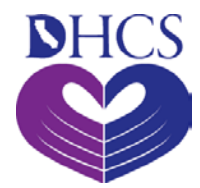

## **End of Training**

### For further questions, please email the TCM program at: <u>DHCS-TCM@DHCS.CA.GOV</u>

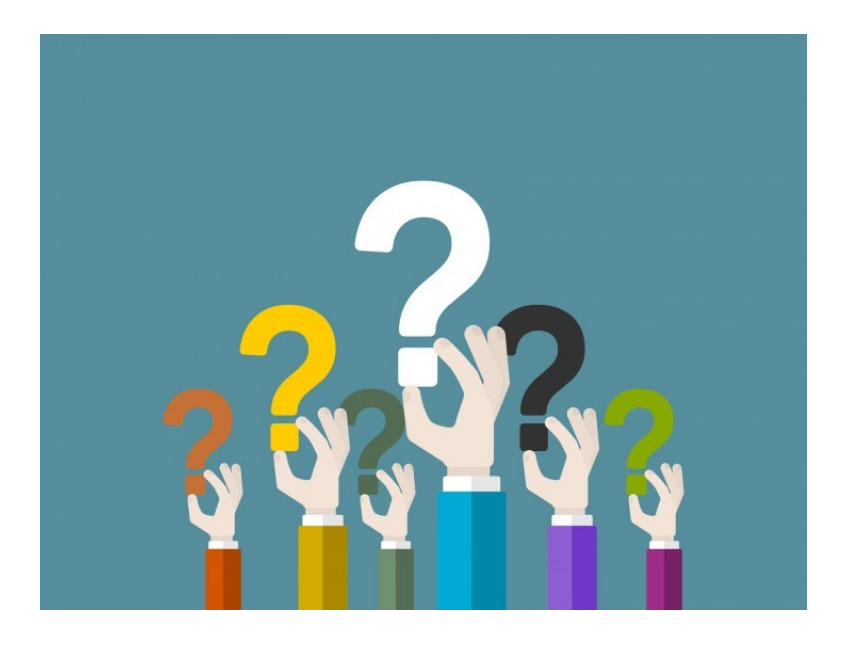